# BRUGERVEJLEDNING TIL VEJJORD

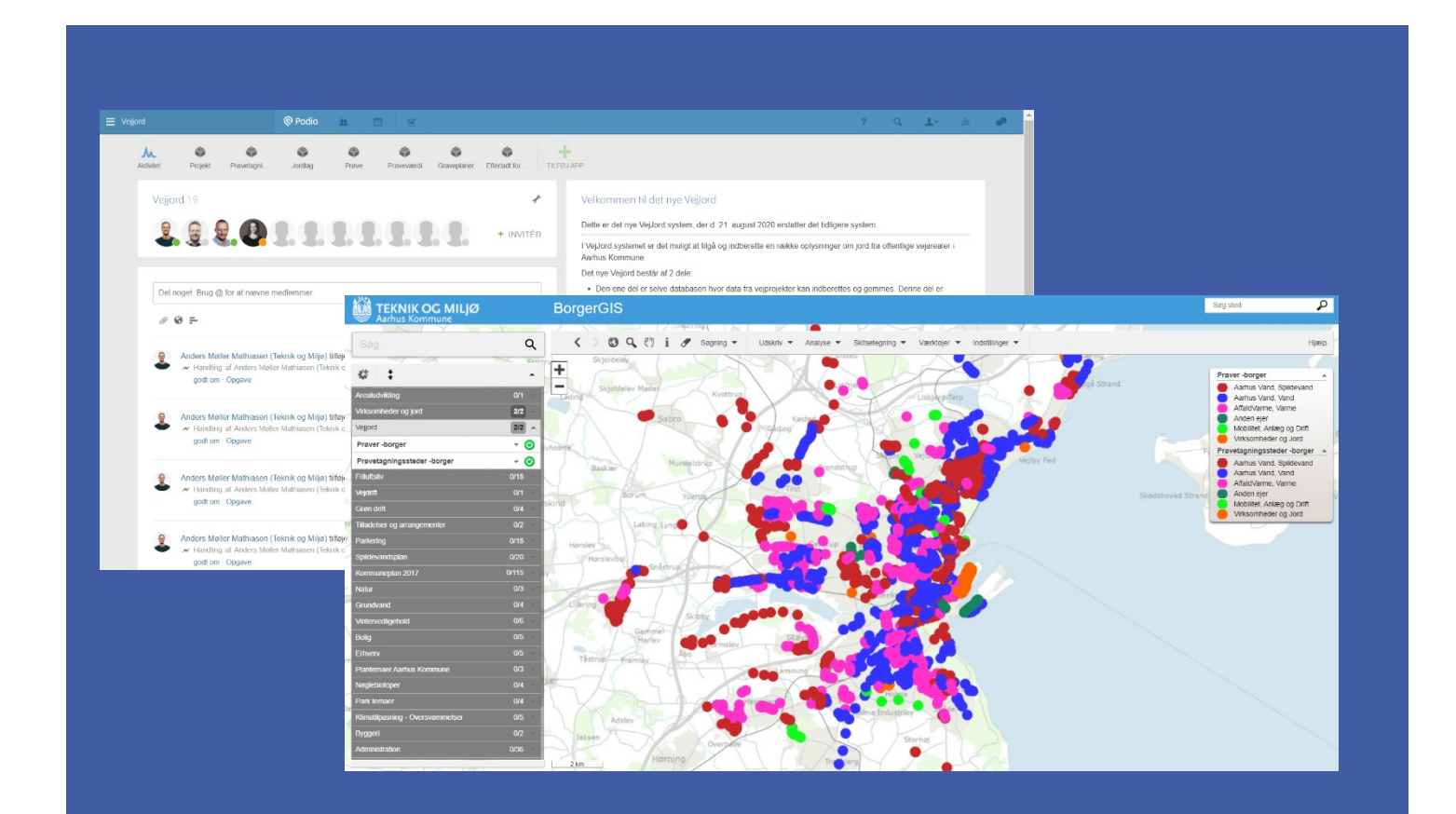

TEKNIK OG MILJØ Aarhus Kommune

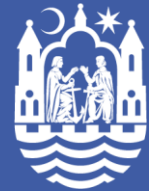

# Indholdsfortegnelse

| 1 |   | Intr | odukt   | tion                                                                  | 2          |
|---|---|------|---------|-----------------------------------------------------------------------|------------|
| 2 |   | Søg  | gning   | og visninger                                                          | 3          |
|   | 2 | .1   | Borg    | gerGIS                                                                | 3          |
|   |   | 2.1. | .1      | Søgning:                                                              | 3          |
|   |   | 2.1. | .2      | Visning af flere kortlag:                                             | 5          |
|   |   | 2.1. | .3      | Brugerdefineret kort                                                  | 6          |
|   | 2 | .2   | Pod     | io                                                                    | 7          |
|   |   | 2.2. | .1      | Søgning                                                               | 7          |
|   |   | 2.2. | .2      | Visninger                                                             | 9          |
| 3 |   | Opr  | rettels | se af nye projekter1                                                  | 10         |
| 4 |   | Opr  | rettels | se af et prøvetagningssted1                                           | 2          |
|   | 4 | .1   | Red     | ligering af punkt i BorgerGIS1                                        | 4          |
|   |   | 4.1. | .1      | Prøvetagningspunkt i BorgerGIS med en adresse, der ikke er genkendt 1 | 15         |
|   | 4 | .2   | Reg     | istrering af jordlag og jordprøver1                                   | 17         |
|   |   | 4.2. | .1      | Jordlag1                                                              | 8          |
|   |   | 4.2. | .2      | Jordprøver1                                                           | 8          |
| 5 |   | Opr  | rettels | se af graveplaner                                                     | 22         |
|   | 5 | .1   | Red     | ligering af graveplan i BorgerGIS2                                    | <u>2</u> 4 |
| 6 |   | Reg  | gistre  | ring af efterladt forurening2                                         | 26         |
|   | 6 | .1   | Red     | ligering af efterladt forurening i BorgerGIS2                         | 28         |
| 7 |   | Tips | s og t  | ricks                                                                 | 30         |
|   | 7 | .1   | Seo     | og fortryd ændringer                                                  | 30         |
| 8 |   | Spø  | ørgsn   | nål og svar                                                           | 31         |

## 1 Introduktion

Dette er brugervejledningen til Aarhus Kommunes database Vejjord.

I Vejjord er det muligt at indberette og tilgå en række oplysninger om jord fra offentlige vejarealer i Aarhus Kommune.

Data der indberettes i Vejjord er offentligt tilgængelige på Aarhus Kommunes BorgerGIS og kan tilgås HER.

Indberetning og opdatering af data i Vejjord foregår HER via online-portalen Podio.

Podio består af en række forskellige apps. En app er designet til at indeholde en bestemt type forudbestemt data. Der er derfor forskellige apps for hhv. projekter, prøvetagningssteder, jordlag, prøveresultater m.m.

# Som udgangspunkt skal man blot benytte appen *Projekter* til indberetning af data og søgning, da de øvrige apps alle kan tilgås og oprettes direkte fra et projekt.

| Vejjord                                                     | 🕲 Podio 🛛 🔝                                                          |                                                   |                           |                  | ? Q <b>1</b> - A (                                                                                                    |
|-------------------------------------------------------------|----------------------------------------------------------------------|---------------------------------------------------|---------------------------|------------------|----------------------------------------------------------------------------------------------------|
| Aktivitet Projekt Prøvetagni                                | Jordlag Prøve                                                        | Prøveværdi                                        | Graveplaner               | Efterladt for    | TILF0J APP                                                                                                    |
| Vejjord 19                                                  |                                                                      |                                                   |                           | ł                | Velkommen til det nye Vejlord<br>Dette er det nye Vejlord system, der d. 21. august 2020 erstatter det tidligere system.                                                                                                    |
| i                                                           |                                                                      |                                                   |                           | + INVITÉR        | I VejJord systemet er det muligt at tilgå og indberette en række oplysninger om jord fra offentlige vejarealer i<br>Aarhus Kommune.                                                                                                    |
| Del noget. Brug @ for at nævne                              | medlemmer.                                                           |                                                   |                           | Del              | Det nye vegiord bestar at 2 deer.<br>• Den ene del er selve databasen hvor data fra vejprojekter kan indberettes og gemmes. Denne del er<br>indbygget i onlineløsningen Podio.<br>• Den anden del er Vejjord kortet, der nu kommer til at være tilgængelig i Aarhus Kommunes egen BorgerGIS.                                                                                               |
| Anders Møller Mathiasen (<br>Handling af Anders Møl         | (Teknik og Miljø) tilføjede arlo<br>ler Mathiasen (Teknik og Miljø), | 0 <b>@aarhus.dk til s</b><br>, en time siden · Ve | pacet<br>ijjord · Komment | tar · Synes godt | Her vil data ha Vejord være titt tilgængelig for alle. Benyt nedenstående link for at ta ådgang til kontet<br>Tidligere indberettede projekter og tilhørende data er stadig tilgængelig i systemet. Data er endvidere<br>visualiseret i Aarhus Kommunes ekstørme kort lasning.<br>I venstre side på denne side kan du se Podio's aktivitetsstream. Her fremgår de seneste ændringer der er |
| om · Opgave                                                 | (Teknik og Miljø) tilføjede me                                       | th@aarhus.dk til s                                | spacet                    |                  | roretaget i databasen.<br>Du kan se en videogennerngang af systemet. Klik på linket nedenfor for at få adgang til videoen.<br>Spørgsmål og kommentarer til VejJord kan rettes til Virksomheder og Jord, Aarhus Kommune på                                                                                                    |
| <ul> <li>Handling af Anders Moll<br/>om · Opgave</li> </ul> | ier Mathiasen (Teknik og Miljø),                                     | , en time siden · Ve                              | jord · Komment            | tar · Synes godt | jord@mtm.aarhus.dk                                                                                                    |

# 2 Søgning og visninger

#### 2.1 BorgerGIS

BorgerGIS er en kortløsning, der indeholder den Borgerrettede del af Aarhus Kommunes GIS-løsning. Der er oprettet et kortlag for Vejjord i BorgerGIS, hvor alt relevant information og data for projekter og prøvetagningssteder vises. Vejjord kortet i BorgerGIS kan tilgås <u>her</u>. BorgerGIS er en åben løsning der kan benyttes af alle, uden et login.

#### 2.1.1 Søgning:

Søgning i BorgerGIS foregår i søgefeltet, der er markeret herunder. Det er muligt at søge på adresser, matrikler, stednavne, vejmidter og temaer. Man kan klikke på en af listerne under søgefeltet for at få en udvidet liste med søgeresultater af den givne type, der opfylder de indtastede søgekriterier.

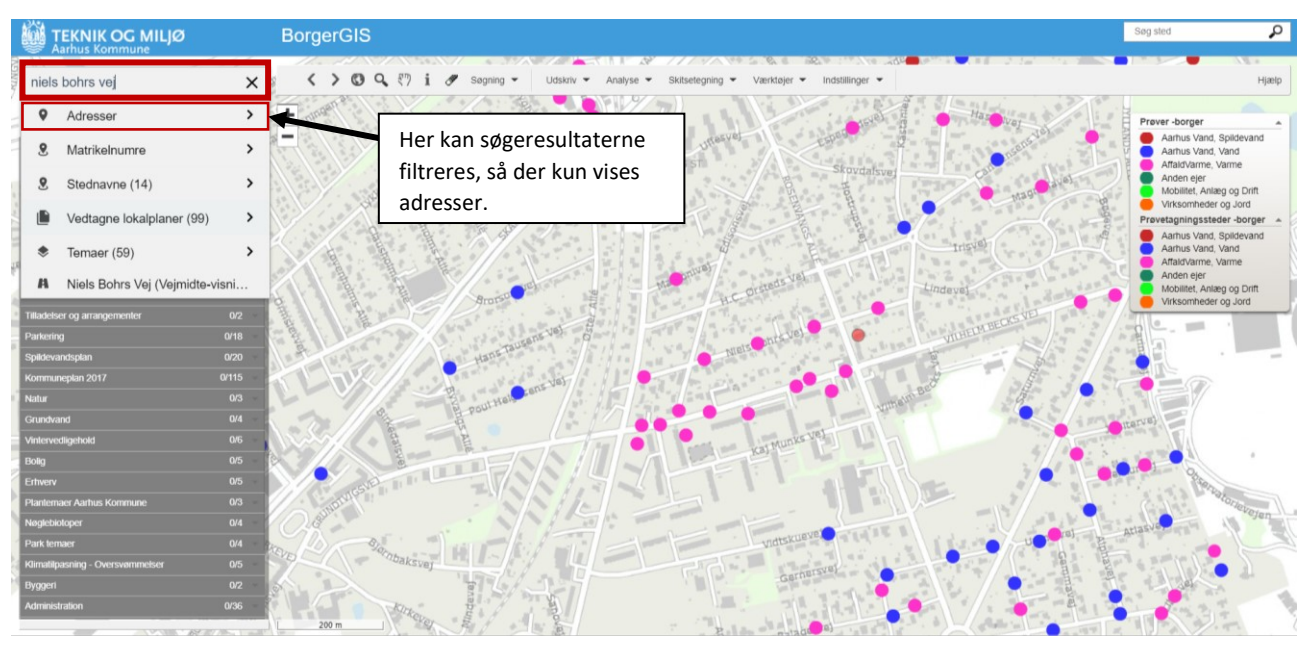

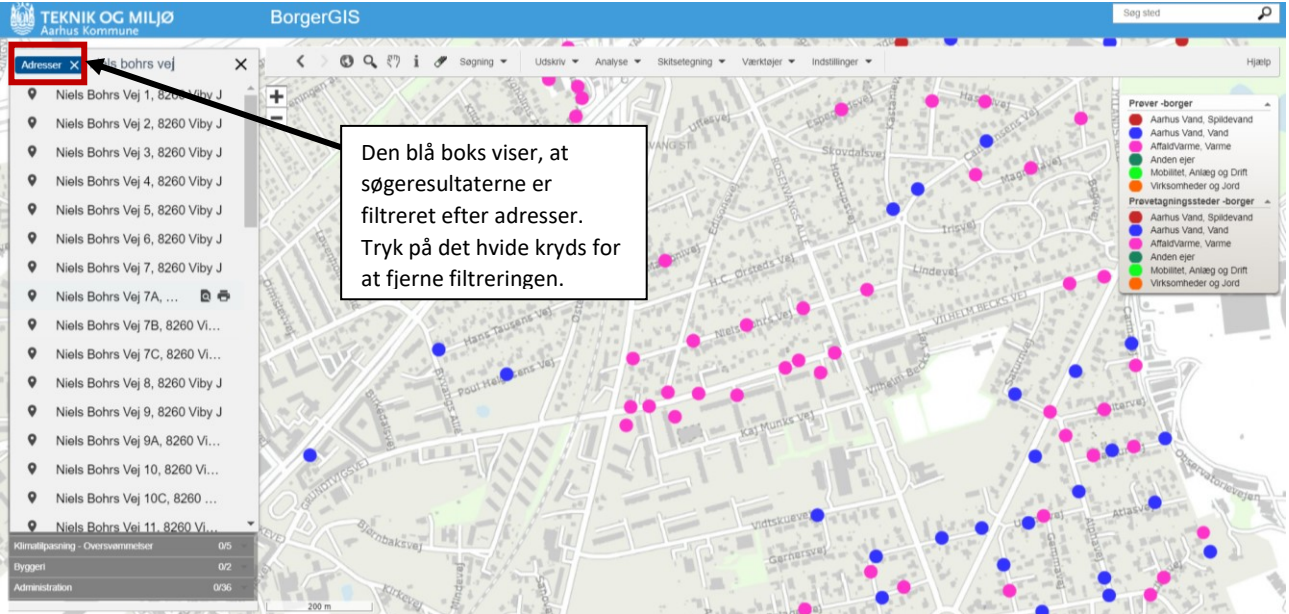

For information vedrørende enkelte prøvetagningssteder og jordprøver herfra, benyttes informationscursoren. Tryk på informationsknappen i værktøjslinjen, og klik herefter på et prøvetagningspunkt i kortet. Et vindue med information om prøvetagningspunktet og jordprøver kommer nu frem. I informationsvinduet er der oplysninger om de enkelte prøvetagningspunkter, samt analyseresultater for jordprøver udtaget i det enkelte punkt.

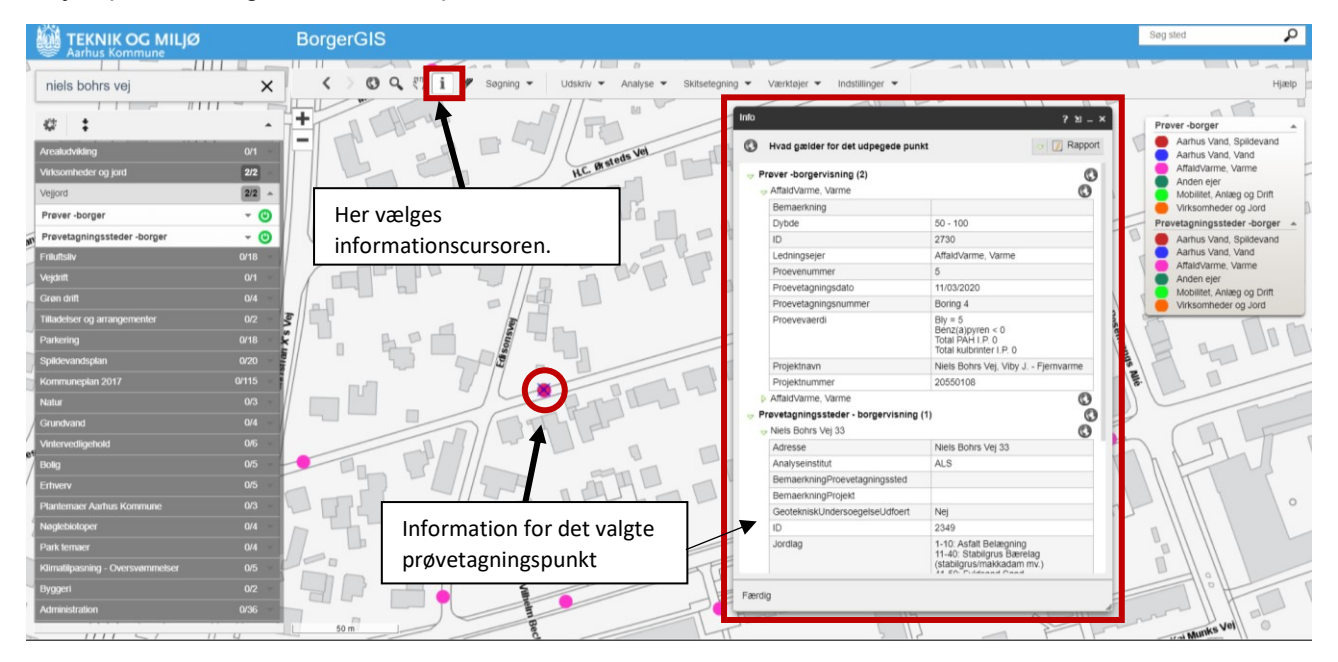

#### 2.1.2 Visning af flere kortlag:

Det er muligt at få vist flere kortlag i kortet ved at vælge dem fra temavælgeren i venstre side, eller ved at benytte søgefunktionen. Klik på tænd/sluk ikonet for at aktivere kortlaget. Søges der f.eks. efter *jordforurening* eller *områdeklassificering,* er der mulighed for at få vist Jordforurening V1 og Jordforurening V2 samt områdeklassificerede arealer i Aarhus Kommune.

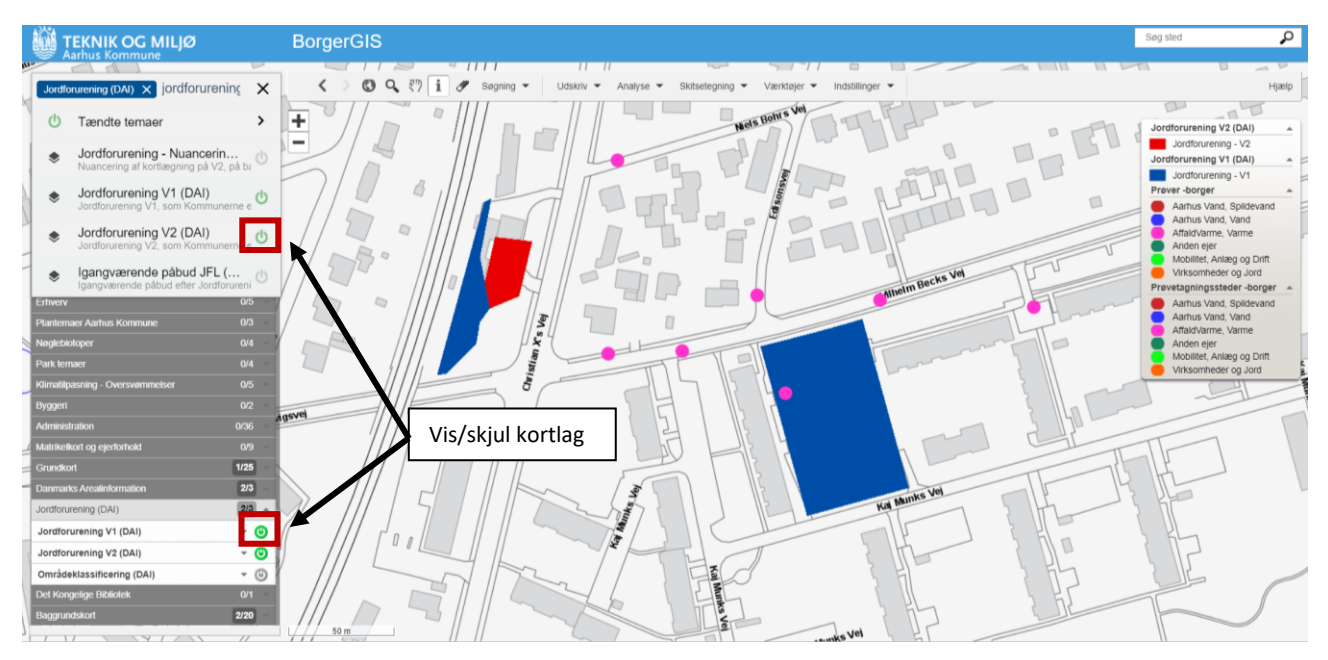

#### 2.1.3 Brugerdefineret kort

Det er muligt, at flere specifikke kortlag på forhånd er aktiveret, når BorgerGIS åbnes. Dette gøres ved at aktivere de ønskede kortlag i temavælgeren og efterfølgende vælge *Link til det viste kortudsnit* under *Værktøjer* i værktøjslinjen. Det link der vises i vinduet, kan nu benyttes til at åbne BorgerGIS med de valgte kortlag aktiveret.

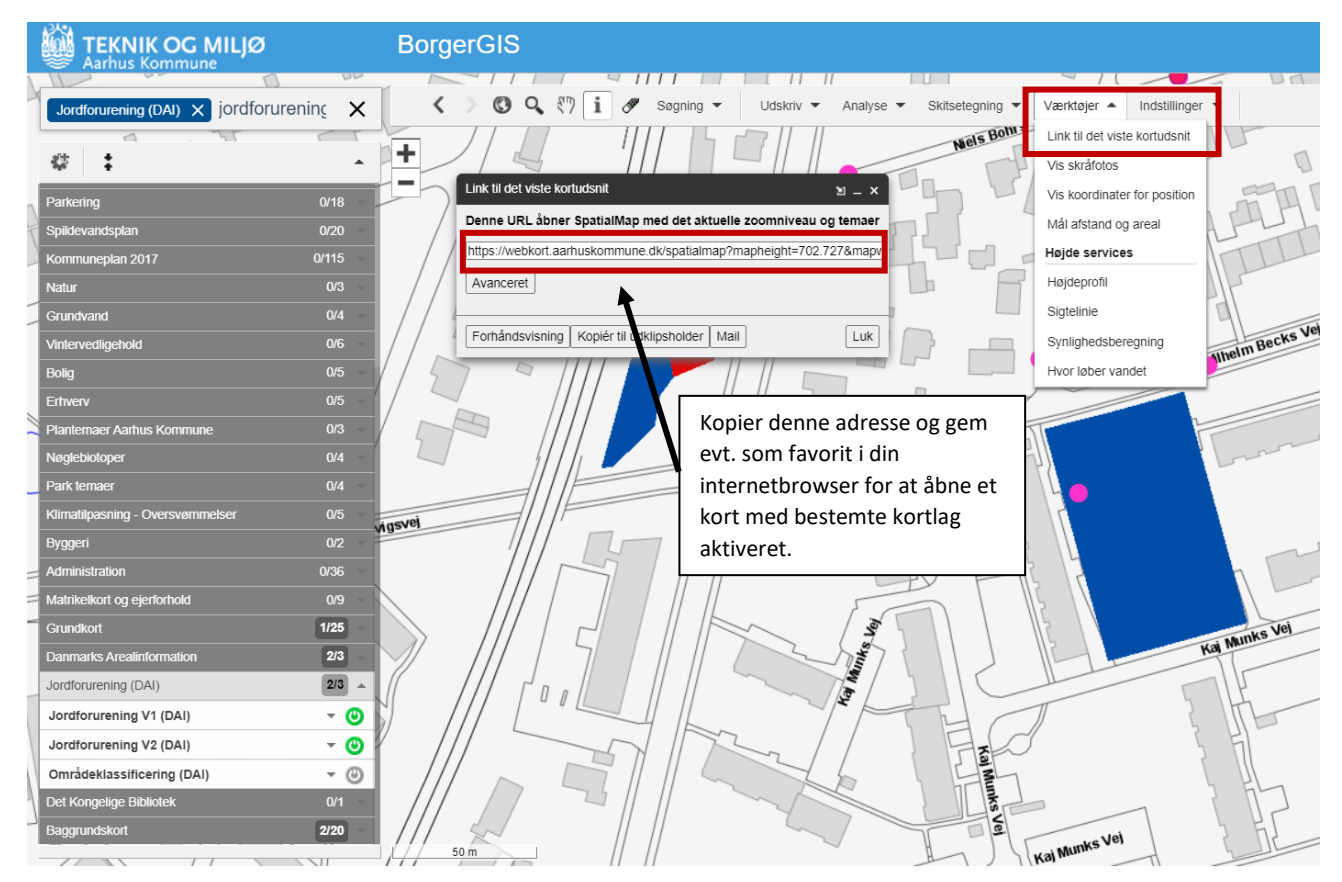

#### 2.2 Podio

Podio er den webbaserede platform, der er brugt til, at opbygge løsningen til Vejjord. I Podio kan man oprette, redigere og gennemse projekter og prøvetagningssteder. Hvis du ikke har adgang til Podio kan du følge vejledningen i <u>afsnit 8</u> for at blive oprettet.

#### 2.2.1 Søgning

I Podio foregår søgning i de enkelte apps der kan tilgås fra <u>forsiden</u>. Typisk vil det kun være nødvendigt at søge efter et specifikt projekt, da de øvrige oplysninger om jordlag og jordprøver kan tilgås direkte fra projektsiden. Når man har valgt en app at søge i benyttes søgefunktionen i øverste højre hjørne.

| Workspace for Vejjord                                                            | Podio 11                                                    | <b>∷</b>                                                      |                  |               |                                                                                                    |
|----------------------------------------------------------------------------------|-------------------------------------------------------------|---------------------------------------------------------------|------------------|---------------|----------------------------------------------------------------------------------------------------|
| Aktivitet Projekt Prøvelagni                                                     | Jordlag Prøve                                               | Prøveværdi                                                    | Graveplaner      | Efterladt for | TILFØJAPP                                                                                                    |
| Workspace for Vejjord 7                                                          | Ved at kl<br>øverst på                                      | ikke på ikon<br>Podio forsi                                   | erne<br>den, kan |               | Velkommen til det nye Vejlord     Dette er det nye Vejlord system, der d. 21. august 2020 erstatte                                                               |
| I I I I I I I I I I I I I I I I I I I                                            | man væl                                                     | ge de forske                                                  | llige apps.      | + INVITE      | ER<br>I VejJord systemet er det muligt at tilgå og indberette en række<br>Aarhus Kommune.<br>Tidligere indberettede projekter og tilhørende data er stadig tilg: |
| Del noget. Brug @ for at nævne n                                                 | nedlemmer.                                                  | visualiseret i Aarhus Kommunes eksterne kort løsning. Få adga |                  |               |                                                                                                    |
| 0 G =                                                                            |                                                             |                                                               |                  | De            | jord@mtm.aarhus.dk                                                                                                    |
| Anders Møller Mathiasen (1<br>Handling af Anders Mølle<br>Synes godt om - Opgave | Teknik og Miljø) opdatered<br>er Mathiasen (Teknik og Miljø | ar - Links                                                    |                  |               |                                                                                                    |
| Anders Møller Mathiasen (1                                                       | Teknik og Miljø) opdatered                                  | e app'en Projekt                                              |                  |               | VejJord Kort                                                                                                    |

| Workspace for Vejjord             | © Podio         | B.    |                             |           |                        |           | ?              | c                | Niels Bohrs Vej                                         |                                          | <b>T</b> - 🤍 |  |
|-----------------------------------|-----------------|-------|-----------------------------|-----------|------------------------|-----------|----------------|------------------|---------------------------------------------------------|------------------------------------------|--------------|--|
| M. 🗇 🌍                            | ٩               | ٢     | 6 6                         |           | • +                    |           |                | Re               | sultater i Projekt                                      | Søg overalt                              |              |  |
| Aktivitet Projekt Prøvetagni      | Jordiag         | Prøve | Prøveværdi Gravep           | ianer Ef  | terladt for TILFØJ A   | ,pp       |                | ¢                | Niels Bohrs Vej, Viby J<br>Projekt i Workspace for Vejj | Fjernvarme<br>ord - Teknik og Miljø, MTM |              |  |
| Projekt                           | ₩ # 55 K        | 111   | AZ 🗶 🌹 560 af 560           |           |                        |           | X              |                  |                                                         | Rapporter +                              | lføj Projekt |  |
| Torrestedance                     | A               |       | < Projektnavn               | F         | PROJEKT_ID (slettes of | efter imp | Oprettusesdato |                  | Status                                                  | Geoteknisk underse                       | sgel:> ^     |  |
| Team-visninger                    |                 | 4     | Testprojekt                 |           |                        | 1         | 17/08/2020     |                  | Aktiv                                                   | Nej                                      |              |  |
| Alle Proje Benyt søg              | elinjen til     | at fi | finde specifikke            |           |                        | JC-b1bc   | 06/02/2020     |                  | Ikke angivet                                            | Ja                                       |              |  |
| projekter                         | (i projekt      | appe  | en) eller                   |           | 3c7-90                 | 7f-76f627 | 10/12/2019     |                  | Ikke angivet                                            | ivet Nej                                 |              |  |
| Status C prøvetage                | ingspunk        | ter ( | i appen for                 |           | 735-80                 | Jbb-d447( | 15/07/2019     |                  | Ikke angivet                                            | angivet                                  |              |  |
|                                   | ingsnunk        | tor)  | appenter                    |           | 4035-a                 | 521-08c7  | 14/07/2019     | Ikke angivet Nej |                                                         | Nej                                      |              |  |
| Akti                              | mgspunk         |       |                             |           | (3c2-b)                | ccb-4346ł | 05/01/2019     |                  | Ikke angivet                                            | Nej                                      |              |  |
| Afsiuttet                         | 39              |       | Kalmargade - Fjernvarme     | 1         | 1b6924a5-be94-4ca5-a   | 00a-57b9  | 14/12/2018     |                  | Ikke angivet                                            | Nej                                      |              |  |
| <ul> <li>likke angivet</li> </ul> | kke angivet 458 |       | Niels Bohrs Vej, Viby J F   | jernvai a | aaa8d862-fad7-4514-95  | ieb-38d7t | 16/03/2020     |                  | Ikke angivet                                            | Nej                                      |              |  |
| Afdeling                          | 560             | 9     | Kastedvej, Kasted - Vandl   | edning 2  | 26fc74a0-e4e6-42db-9f  | 4b-3a3c1  | 13/03/2020     |                  | Ikke angivet                                            | Nej                                      |              |  |
| Aarhus Vand, Spildevand           | 127             |       | Fritz Sybergs Vej - Fjernva | irme 4    | 44afd1c6-57c6-48eb-8c  | 3a-57e75  | 21/08/2019     |                  | lkke angivet                                            | Nej                                      |              |  |
| Aarhus Vand, Vand                 | 170             |       | Koltvej, Hasselager - Fjerr | warme f   | f187964f-9c4d-47f8-b14 | d-6e3fec  | 19/06/2020     |                  | lkke angivet                                            | Nej                                      |              |  |
| AffaldVarme, Varme                | 191             |       | Junivej - Fjernvarme        | f         | f180754c-276d-4370-b7  | d0-32ae1  | 24/10/2019     |                  | lkke angivet                                            | Nej                                      |              |  |

På projektsiden kan man tilgå de enkelte prøvetagningspunkter, der hører under det givne projekt. Under de enkelte prøvetagningspunkter kan man se information om bl.a. jordlag og analyseresultater fra jordprøvetagning. Disse oplysninger fremgår også af BorgerGIS.

| Workspace for Vejjord                 | 🕲 Podio 😐 🗂 🗹                                                                          | ? 9. 1 🔊 🧀                                                                                      |
|---------------------------------------|----------------------------------------------------------------------------------------|-------------------------------------------------------------------------------------------------|
| Ny Projekt Tilpas skabelon Handlinger | Workspace for Vejjord $\supset$ ( Projekt $\supset$ Niels Bohrs Vej, Viby J Fjernvarme | 🔈 Følg 🖤 Synes godt om \prec Del 🗙                                                              |
| Sagsnummer                            | 2020030                                                                                | Aktivitet Kommentarer                                                                           |
| Projektperiode (Start og<br>slutdato) | <sup>17</sup> marts Prøvetagningspunkter der                                           | Jakob Jørgensen                                                                                 |
| Ledningsejer                          | AffaidVarme.) projekt, fremgår af denne                                                | Jakob Jørgensen                                                                                 |
| Kontaktperson                         | Tommy Svanda<br>Iiste. Klik for at åbne et af<br>prøvetagningspunkterne.               | 78fa65071a7; b8b67a31-be93-4d2-97-0-<br>f77fb699a7bcf; 64282287-9ba8-49e/st173-<br>2f7fd3ad7338 |
| Projekttype                           | Varmeledning                                                                           |                                                                                                 |
| Bemærkning                            | Tilfoj Bomankning                                                                      | Her kan du lukke<br>projektvinduet. Husk at                                                     |
| Prøvetagningssteder                   | Niels Bohrs Vej 3                                                                      | gemme projektet inden du                                                                        |
|                                       | Log ind<br>Prevetagningsted i Workspace for Vegora - 2 måneder siden                   | lukker.                                                                                         |
|                                       | Niels Bohrs Vej 9A                                                                     |                                                                                                 |
|                                       | Log ind<br>Prevetagningsted i Workspace for Vejord - 2 måneder siden                   | Tilføj kommentar                                                                                |
|                                       | Niels Bohrs Vej 23                                                                     | Ikker angivet Nej                                                                               |

Ud over prøvetagningspunkter er det også muligt at tilgå graveplaner og efterladt forurening direkte fra projektsiden.

| E Vejjord | as skabelon Handlinger<br>Bemærkning<br>Prøvetagningssteder | Podio     Image: Control of the second second | Grav<br>foru<br>tilkr<br>proj<br>liste | veplaner og efterladt<br>irening der er<br>hyttet det valgte<br>iekt, fremgår af disse<br>ir.                                                                  |
|-----------|-------------------------------------------------------------|----------------------------------------------------------------------------------------------------|----------------------------------------|----------------------------------------------------------------------------------------------------|
|           | Graveplaner                                                 | Titel: 35123 - Let forurenet jord - Sønder Allé Graveplan I Veljord - en dag siden Tilføj / Fjern                                                                                                    |                                        | Anders Møller Mathiasen<br>(Virksomheder og Jord)<br>* Oprettede dette<br>Anders Møller Mathiasen<br>(Virksomheder og Jord)<br>Graveplaner 35741 - Ren jord -  |
|           | Efterladt forurening                                        | Sonder Alle 14 Sidst redigeret af. Anders Møller Mathiasen (Virksom<br>Efterladt forurening i Vejjord - få sekunder siden                                                                                                    | (International States)                 | Graveplaner Ingen værdi<br>Graveplaner 35123 - Let foruren<br>Sønder Allé<br>Anders Møller Mathlasen<br>(Virksomheder og Jord)<br>Efterladt forurening Log ind |
|           | Filer<br>Opgaver                                            | Vælg en fil<br>Tilføj opgave                                                                                                    | 0                                      | Anders Møller Mathiasen<br>(Virksomheder og Jord)<br>Efterladt forurening Log ind<br>Efterladt forurening Ingen værc<br>Efterladt forurening Sønder Alle       |

2.2.2 Visninger Det er muligt at sortere i oversigten i de enkelte apps ved hjælp af de forskellige visninger i venstre side. Her kan man eksempelvis vise alle projekter, der er aktive, eller tilhører en bestemt ledningsejer.

|                              | Podio    | 8     |                             |                                                   |               | ? Q 1- A                   |
|------------------------------|----------|-------|-----------------------------|---------------------------------------------------|---------------|----------------------------|
| Aktivitet Projekt Prøvetagni | Jordlag  | Prøve | Prøveværdi Gravepla         | aner Efterladt for TILFØJ APP                     |               |                            |
| Projekt                      | n + 20 K | ш     | AZ 🛠 🛛 🌱 127 af 56          | 0 Vis alle                                        |               | Rapporter + Tilføj Projekt |
|                              | ^        |       | < Projektnavn               | PROJEKT_ID (slettes efter imp Oprettelsesdato     | Status        | Geoteknisk undersøgel: >   |
| Team-visninger               |          | 1     | I.P. Jacobsens Vej - Kloake | ring bab60c20-ad1c-4aa3-ae9c-b1bc; 06/02/2020     | lkke angivet  | Ja                         |
| Alle Projekt                 | 560      |       | Huginsvej-Kloakering        | 1251632f-0696-4735-8dbb-d447( 15/07/2019          | lkke angivet  | Nej                        |
|                              |          |       | Huginsvej - Kloakering      | 59b04ba3-093e-4035-a521-08c7 14/07/2019           | lkke angivet  | Nej                        |
| Status ⊙                     | 560      | -4    | Finlandsgade - Kloa         |                                                   | Ikke angivet  | Nej                        |
| Planlægning                  | 62       |       | Kastedvej - Kloaker         | rug visningerne for at få vist                    | Ikke angivet  | Nej                        |
| Aktiv                        | 1        |       | Henrik Hertz Vej - K        | pecifikke                                         | Ikke angivet  | Nej                        |
| Arsiuttet                    | 39       | 7     | Halmstadgade - Klc          | rojekter/prøvetagningssteder der                  | Ikke angivet  | Nej                        |
| W INNE aligiver              | 436      | 8     | C. A. Thyregods Ve          | lhører en bestemt ledningsejer                    | Ikke angivet  | Nej                        |
| Afdeling                     | 560      | 9     | J. Skjoldborgs Vej (        | ller hører under en bestemt type                  | Ikke angivet  | Nej                        |
| Aarhus Vand, Spildevand      | 127      |       | Jeppe Aakjærs Vej           | m                                                 | Ikke angivet  | Nej                        |
| Aarhus Vand, Vand            | 170      |       | Rymarken - Kloakermy        | 1.111.<br>D00100014010-4001-0000-00001 140412020  | Ikke angivet  | Nej                        |
| AffaldVarme, Varme           | 191      |       | Jeppe Aakjærsvej (syd) - K  | loaker ae135670-8478-4c48-8b3f-a52b5 10/11/2019   | lkke angivet  | Nej                        |
| Mobilitet, Anlæg og Drift    | 19       |       | Johannes Ewalds Vej (Syd    | ) - Klov 960bcc3a-91f0-46fd-ae00-b3e80 17/10/2019 | Ikke angivet  | Nej                        |
| Virksomheder og Jord         | 44       | 14    | Peter Sabroes Gade - Kloa   | kering d5f49132-5dad-4bc9-b8a3-ef523 15/10/2019   | Ikke angivet  | Nej                        |
| Anden ejer                   | 9        |       | Silkeborgvej, Åbyhøj - Kloa | kering 6b079d36-a3f5-4323-bd85-1560( 11/09/2019   | Ikke angivet  | Nej                        |
|                              | -        |       | Nordvestpassagen - Kloake   | ering cfbad095-48e5-4258-bc22-f9a98 12/07/2018    | likke angivet | Nei                        |

# 3 Oprettelse af nye projekter

For at oprette et ny projekt, vælges Tilføj Projekt i Projekt appen:

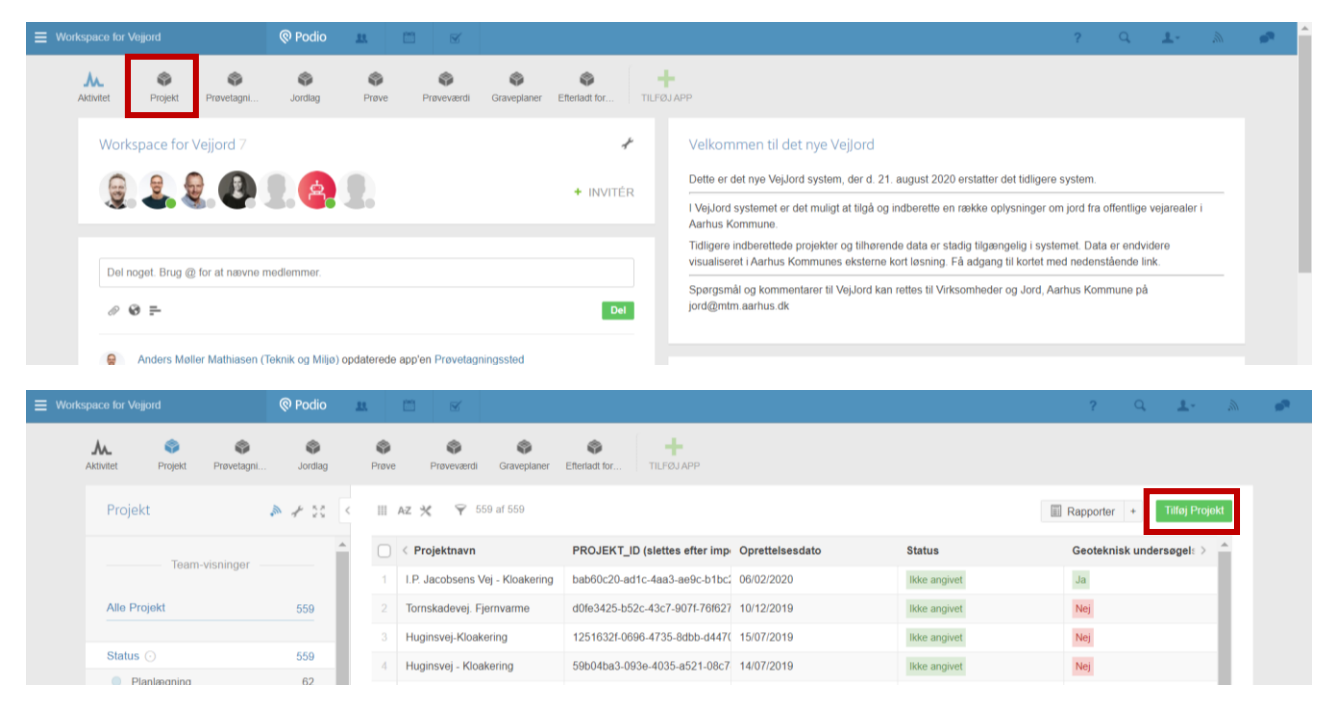

Der åbnes nu en ny side, hvor der kan indtastes/vælges information om det projekt, der skal oprettes. Der er tilknyttet en kort hjælpetekst til de enkelte felter, der kommer frem i en dialogboks, når et bestemt felt er valgt. Husk at gemme et projekt inden du lukker projektsiden ned, dette gøres ved at klikke på *Gem Projekt* i nederste højre hjørne. Når et projekt er gemt, vil alle fremtidige ændringer til projektet blive gemt automatisk.

| ord      | © Podio                      | Her indtastes projektnavnet. Det                                              | ? Q 1-                                                                     |
|----------|------------------------------|-------------------------------------------------------------------------------|----------------------------------------------------------------------------|
| skabelon | Handlinger ~                 | består typisk af et eller flere<br>vejnavne samt projekttypen Eks.: kspace fe | or Vejjo d 🖇 🔿 Projekt 🗧 Ny Trojekt                                        |
|          | Provelagni Jorulag           | Eksempelvej - Fjernvarme                                                      |                                                                            |
|          | * Projektnavn                | Testprojekt                                                                   |                                                                            |
|          | Oprettelsesdato              | Tilføj Oprettelsesdato                                                        | Her kan du altid se, om du arbejder<br>i et projekt eller i en af de andre |
|          | Status                       | Planlægning Fremtidig Aktiv                                                   | Historisk Afsluttet Ikke angivet                                           |
| Geote    | knisk undersøgelse udført    | Ja Nej                                                                        | Hjælpeteksten for et felt kommer                                           |
|          | Projektnummer                | Tilføj Projektnummer                                                          | frem, når feltet er aktivt.                                                |
|          | Sagsnummer                   | Tilføj Sagsnummer                                                             |                                                                            |
| Projekt  | tperiode (Start og slutdato) | Tilføj Projektperiode (Start og slutdato)                                     |                                                                            |
|          | Ledningsejer                 | Ingen værdi v                                                                 |                                                                            |
|          | Nontaktperson                |                                                                               |                                                                            |
|          | Projekttype                  | Ingen værdi 🗸 🗸                                                               | Annullêr Gem Projekt 🗸                                                     |

Et projekt har flere tilknyttede indlæg, *Prøvetagningssteder, Graveplaner og Efterladt forurening,* der kan oprettes og tilføjes direkte til projektet.

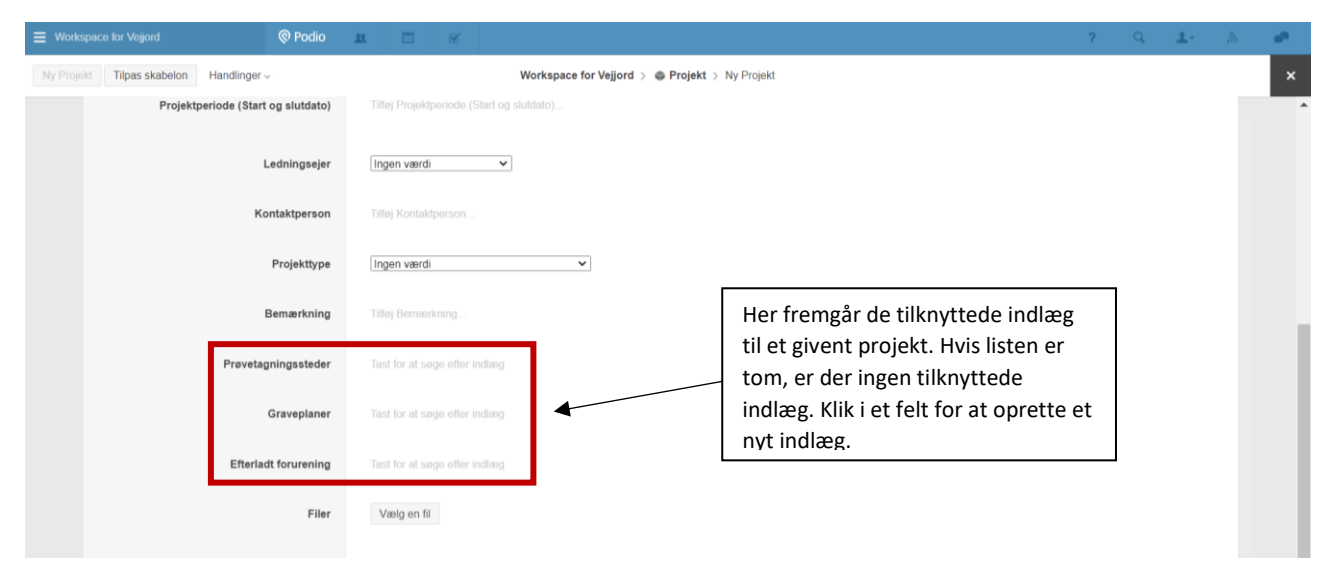

# 4 Oprettelse af et prøvetagningssted

#### Vi anbefaler at prøvetagningssteder oprettes direkte fra det projekt de er tilknyttede!

For at oprette et nyt prøvetagningssted, der er tilknyttet det projekt som netop er oprettet, vælges feltet *Tast* for at søge efter indlæg ud for *Prøvetagningssteder*. En liste med tidligere oprettede prøvetagningssteder kommer nu frem. For at oprette et nyt prøvetagningssted vælges *Opret nyt indlæg* i bunden af listen:

|            | Podio         | <b># E S</b>                                                                                                    | ?        | Q       | <b>1</b> - 1 |
|------------|---------------|----------------------------------------------------------------------------------------------------|----------|---------|--------------|
| Handlinger | ×             | Workspace for Vejjord >  Projekt > Ny Projekt                                                                                  |          |         |              |
|            |               |                                                                                                    |          |         |              |
|            | Projekttype   | Varmeledning, nyanlæg                                                                                                    |          |         |              |
|            | Bemærkning    | Opret prøvetagningssteder for<br>projektet                                                                                     |          |         |              |
| Prøveta    | gningssteder  | Q Tast for at søge efter indlæg                                                                                                |          |         |              |
|            |               | Workspace for Veljord - Teknik og Miljø, MTM                                                                                   |          |         |              |
|            | Graveplaner   | Kastedvej Workspace for Veijord - Teknik og Miljø, MTM     Søg efter eksisterende                                              |          |         |              |
| Efterla    | dt forurening | Kastedvej     Workspace for Vejjord - Teknik og Miljø, MTM     prøvetagningssteder der skal     tilknyttes eller opret et nyt. |          |         |              |
|            | Filer         | Vejlegade 3<br>Workspace for Vejjord - Teknik og Miljø, MTM                                                                    |          |         |              |
|            |               | Horsensgade 1     Workspace for Veijord - Teknik og Miljø, MTM                                                                 |          |         |              |
|            |               | ♥ I.P. Jacobsens Vej v/Oehlenschlagersvej                                                                                      |          |         |              |
|            |               | Workspace for Vejjora - Teknik og Urø, MTM I.P. Jacobsens Vej v/Henz Hertz Vej                                                 |          |         | -11          |
|            |               | Workspace for Veljord - Torvik og Miljø, MTM                                                                                   |          |         | - 11         |
|            |               | Opret nyt indiæg                                                                                                    | Nei      |         | ~            |
|            |               |                                                                                                    | Annullér | Gem Pro | jekt 🗸       |
|            |               |                                                                                                    |          |         |              |

Der åbnes nu en ny side, hvor der kan indtastes/vælges information om prøvetagningspunktet, der skal oprettes. I det øverste felt *Adresse* kan man indtaste en adresse i nærheden af det prøvetagningspunkt, man skal oprette. Det er vigtigt, at adressen skrives korrekt, da dette gør det nemmere at opdatere prøvetagningspunktet i BorgerGIS kortet.

Hvis man taster en adresse som er stavet forkert, oprettes et punkt uden for kortudsnittet. Punktet kan herefter flyttes til den korrekte position. Følg vejledningen i <u>afsnit 4.1</u> hvis punktet er blevet oprettet udenfor kortudsnittet.

Start med at indtaste en adresse i adressefeltet og tryk herefter på *Gem prøvetagningssted*. Hvis du opretter prøvetagningsstedet direkte fra et projekt, skal du trykke på *Gem og gå tilbage*. Dette fører dig tilbage til projektsiden, for at redigere videre kan du vælge prøvetagningsstedet igen fra projektsiden.

| Workspace for Veijord     O Podio                | # 🗇 🗹                                                             | ? Q 1- 🔉 🧀                            |
|--------------------------------------------------|-------------------------------------------------------------------|---------------------------------------|
| Ny Prøvetagningsted Tilpas skabelon Handlinger - | Workspace for Vejjord > ( Prevetagningssted > Ny Prevetagningsted | ×                                     |
| Adresse                                          | Karen Bixens Boulevard 1/                                         | 1                                     |
| Link til kort (udfyldes automatisk)              | Indtast eller indsart en webadresse                               |                                       |
| Prøvetagningsfirma                               | Ingen værdi 🗸                                                     | Her kan du lukke siden for            |
| Analyseinstitut                                  | Ingen værdi 🗸                                                     | prøvetagningspunktet.                 |
| Prøvetagningsdato                                | Tilløj Prøvetagningsdato                                          | Husk at gemme<br>prøvetagningspunktet |
| Profildybde (cm)                                 | Titlej Profildybde (cm)                                           | Inden du lukker.                      |
| Prøvetagningspunkt                               | Boring Gravning Ukendt                                            |                                       |
| Prøvens navn/nummer                              | Tilføj Prøvens nøvn/nummer                                        |                                       |
| Bemærkning                                       | Titlej Bernandraing                                               |                                       |
| Jordiag                                          |                                                                   | Annullér Gem Prøvetagningsted 🗸       |

Udfyld de resterende felter imens systemet opretter et punkt i BorgerGIS. Dette tager maksimalt 2 minutter, og det kan være nødvendigt at opdatere siden. Se <u>afsnit 4.2</u> for vejledning om registrering af jordlag og analyseresultater for et prøvetagningspunkt. Når systemet har oprettet et punkt, bliver der oprettet et link til BorgerGIS ud for *Link til kort*.

| Workspace for Vejjor                                          |                                                                          | 🕲 Podio 🔠 🖆 🗹                                                   |                       |                         |                           |          | ? Q <b>1</b> -                                                                                                    |       | • |
|---------------------------------------------------------------|--------------------------------------------------------------------------|-----------------------------------------------------------------|-----------------------|-------------------------|---------------------------|----------|----------------------------------------------------------------------------------------------------|-------|---|
| Ny Prøvetagningsted                                           | Tilpas skabelon Hand                                                     | dlinger ~                                                       | Workspace for Vejjord | > S Prøvetagningssted ; | Karen Blixens Boulevard 7 |          | 🔊 Følger 1 🛛 🖤 Synes godt om                                                                                                    | < Del | × |
|                                                               | Prøvetagningsted ID                                                      | 4880                                                            |                       |                         |                           | Akti     | ivitet Kommentarer 🔱                                                                                                    |       | Î |
|                                                               | Adresse                                                                  | Karen Blixens Boulevard 7                                       |                       |                         |                           |          | Prøvens navn/nummer B1                                                                                                    | *     |   |
|                                                               | Link til kort (udfyldes<br>automatisk)                                   | Log Ind<br>WEBKORT.AARHUSKOMMUNE.                               | DK                    |                         |                           |          | Anders Moller Mathiasen (Teknik og en dag siden<br>Miljø)<br>Jordlag Fra 0 til 30 - Belægning, Asfalt, Fra 30<br>til 90 - Bærelag, Stabilgrus<br>Jordlag Fra 90 til 120 - Fyldjord, Fyldsand | J     |   |
|                                                               | Provetamingsfirms                                                        | Tilføj en mere                                                  | 1                     |                         |                           |          | Anders Moller Mathiasen (Teknik og?1 limer siden<br>Miljo)<br>Prøver Fra 90 til 120. Prøvenr. 1<br>Jordlag Fra 30 til 60 - Bærelag, Stabilgrus                                               |       |   |
| Når der er<br>BorgerGIS,<br>Klik på <i>Log</i><br>redigerings | oprettet et m<br>vil dette link<br><i>ind</i> for at bliv<br>funktionen. | nidlertidigt punkt i<br>fremgå af listen.<br>ve ført videre til | ~                     |                         |                           | 10<br>10 | Jordiag Ingen værdi<br>Anders Moller Mathiasen (Teknik og 21 timer siden<br>Miljø)                                                                                                    |       |   |

#### 4.1 Redigering af punkt i BorgerGIS

For at redigere i det nyligt oprettede punkt, skal man klikke på linket *Log ind* og benytte sit BorgerGIS brugernavn og kodeord til login på siden. Når dette er gjort, føres man videre til redigeringstilstanden i BorgerGIS.

Hvis punktet ikke er placeret ved den indtastede adresse, skyldes det muligvis, at adressen er tastet forkert. Se <u>afsnit 4.1.1</u> for vejledning om, hvordan punktet placeres korrekt, når adressen er tastet forkert.

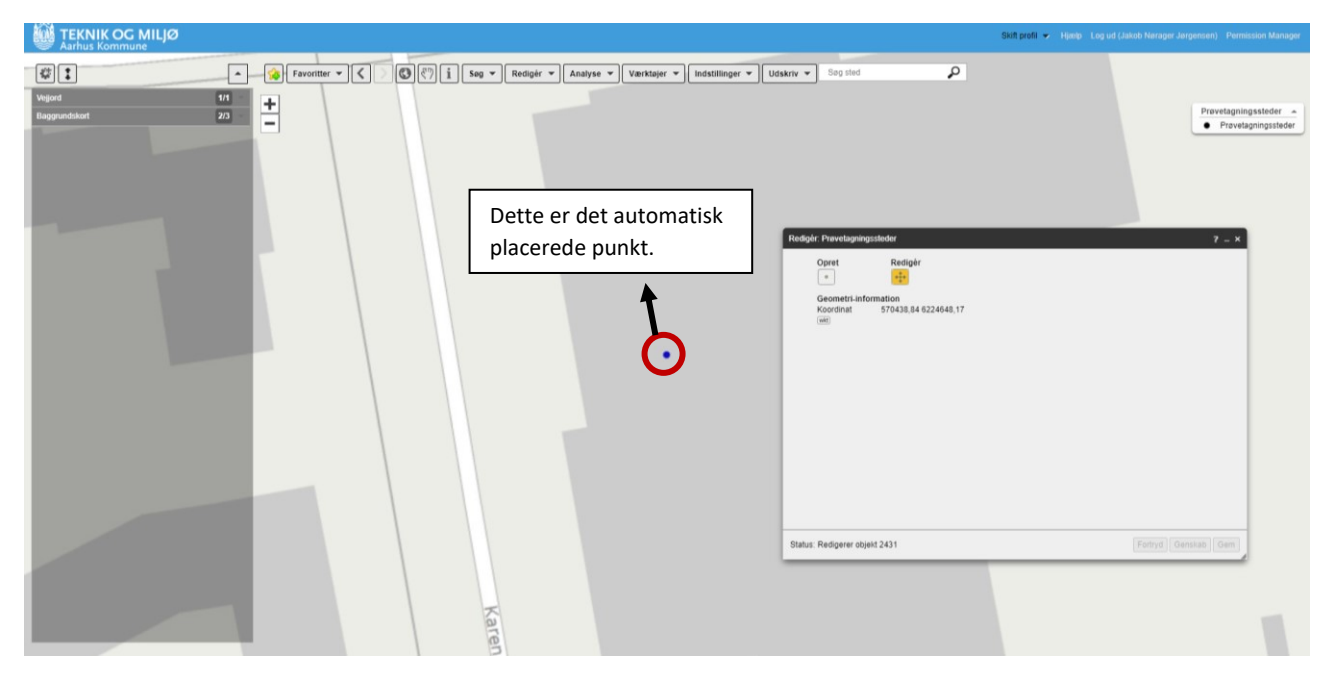

Det er nu muligt at flytte punktet, der er oprettet på den indtastede adresse til den præcise position i vejarealet. Dette gøres ved at trække punktet med cursoren til den ønskede placering og derefter afslutte med *Gem*.

Hvis punktet ikke er placeret ved den indtastede adresse, skyldes det muligvis, at adressen er tastet forkert. Se <u>afsnit 4.1.1</u> for vejledning om, hvordan punktet placeres korrekt, når adressen er tastet forkert.

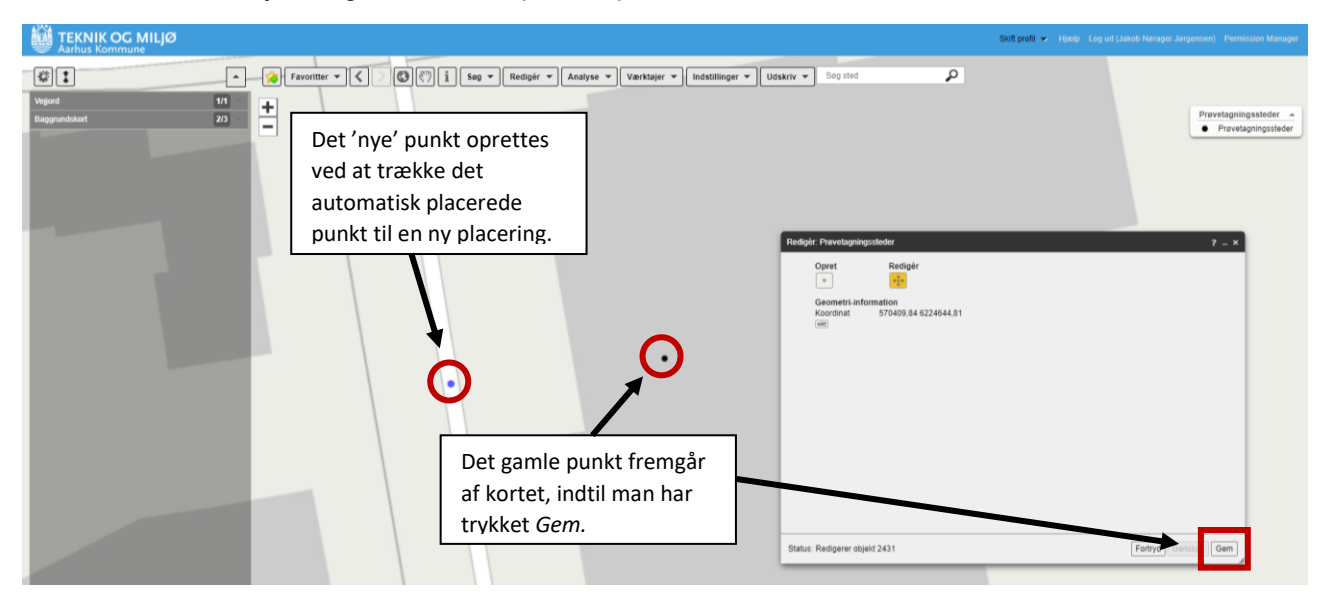

Når man har trykket Gem, er punktet opdateret og vinduet kan lukkes.

#### 4.1.1 Prøvetagningspunkt i BorgerGIS med en adresse, der ikke er genkendt

Hvis man har stavet en adresse forkert i adressefeltet, og BorgerGIS derfor ikke har et korrekt sted at oprette et punkt, oprettes et punkt i koordinatet 0.0 på kortet. Følg vejledningen i <u>afsnit 4</u> inden du går videre til dette skridt!

Det oprettede punkt befinder sig langt udenfor Aarhus. For at finde den korrekte adresse benyttes søgefeltet, og adressen vælges fra listen. Klik på den korrekte adresse for, at få den frem på kortet.

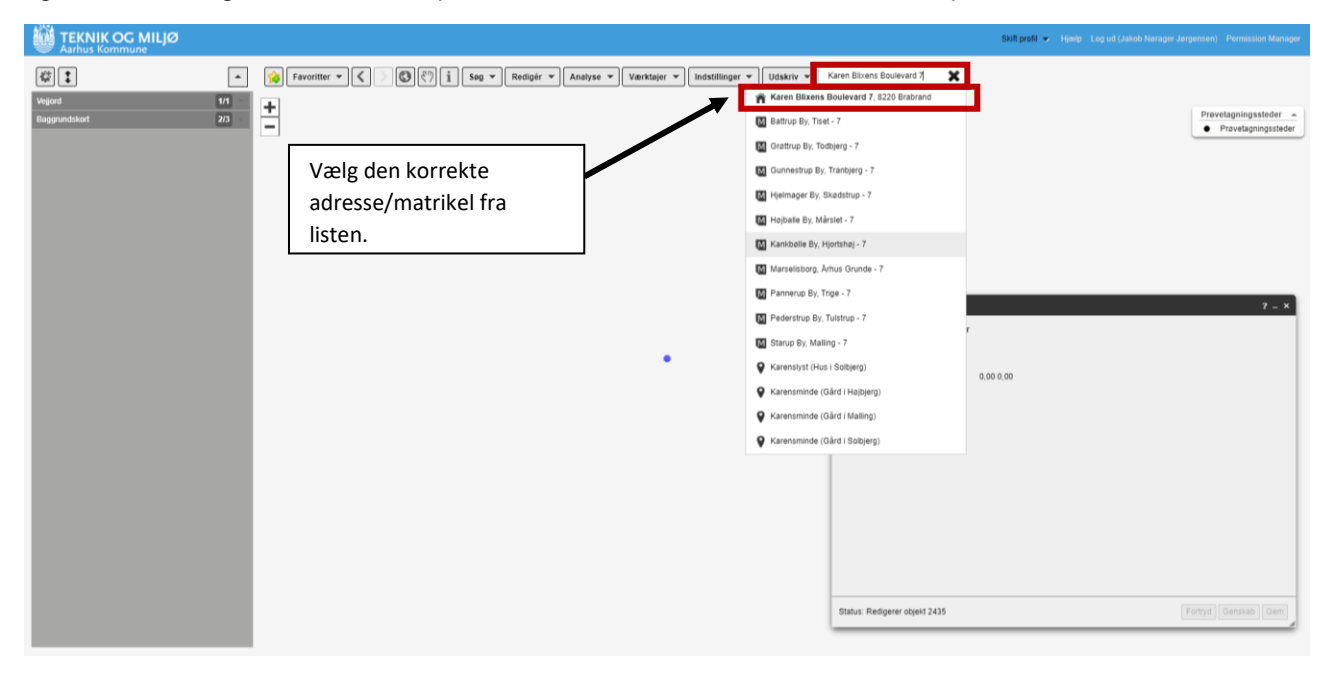

Kortet springer nu til den indtastede adresse.

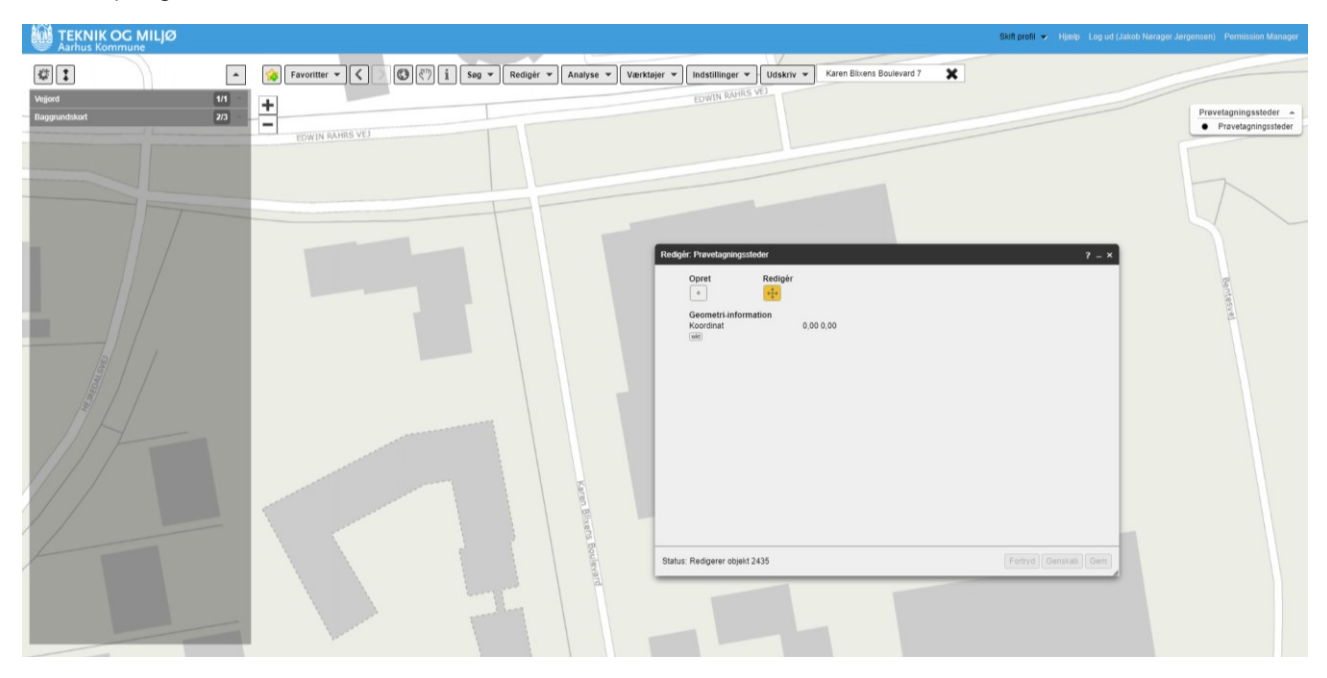

Nu kan et korrekt punkt oprettes i BorgerGIS. Vælg *Opret*, og klik det sted i kortet, hvor det nye punkt skal oprettes.

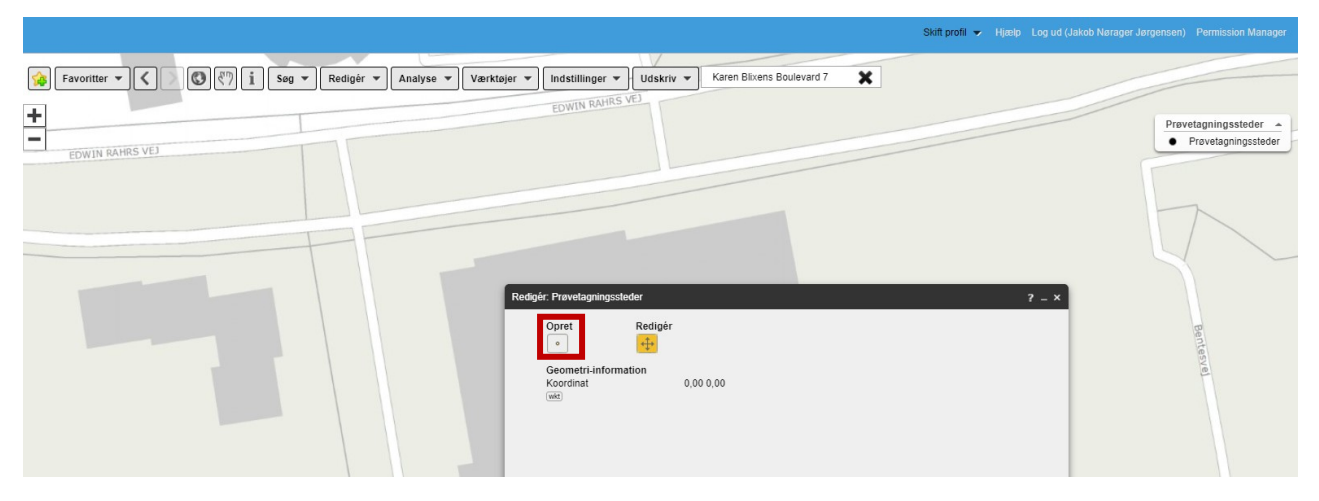

Der kommer nu 3 nye knapper frem i vinduet. Vælg Benyt ny og tryk efterfølgende på Gem.

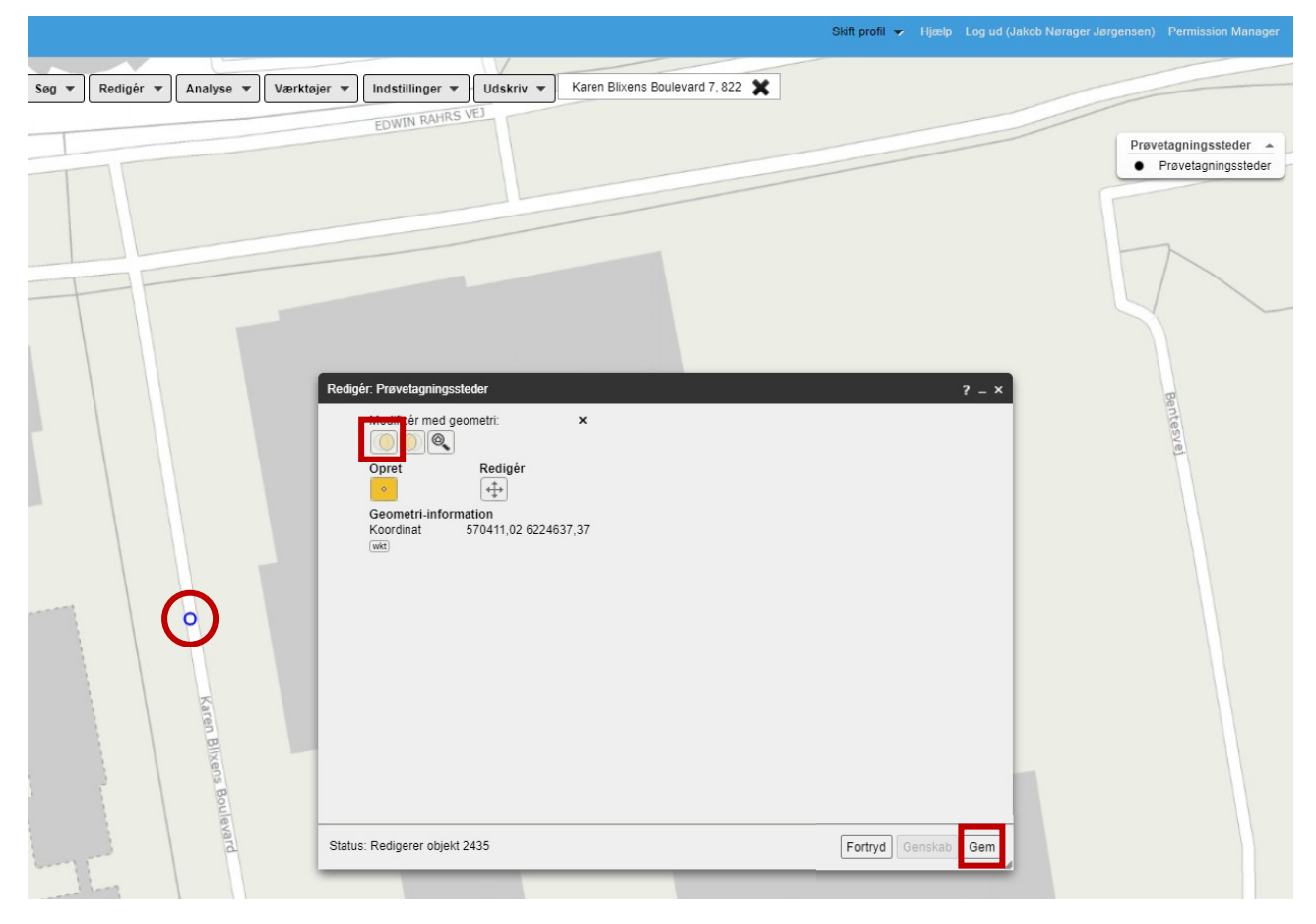

Det oprindelige punkt er nu flyttet til den korrekte placering. Vinduet kan lukkes.

#### 4.2 Registrering af jordlag og jordprøver

#### Vi anbefaler at jordlag og analyseresultater oprettes direkte fra det prøvetagningssted de tilhører!

Jordlag og analyseresultater oprettes som indlæg tilhørende et specifikt prøvetagningssted. På siden for prøvetagningsstedet vælges *Tast for at søge efter indlæg* ud for *Jordlag* eller *Prøver*. Vælg herefter *opret nyt indlæg* i bunden af listen.

| r Vejjord               | Podio     L                                                                                                    | ?                                                                                         |
|-------------------------|----------------------------------------------------------------------------------------------------|-------------------------------------------------------------------------------------------|
| sted Tilpas skabelon Ha | ndlinger                                                                                                    | 🔊 Følger 1 🏼 ۹                                                                            |
| Profildybde (cm)        | 150                                                                                                    |                                                                                           |
| Prøvetagningspunkt      | Boring Gravning Ukendt                                                                                                    | Aktivitet Kommentarer                                                                     |
| Prøvens navn/nummer     | B1                                                                                                    | Anders Moller Mathiasen (Teki<br>og Miljø)<br>* Oprettede dette<br>Prøvetagningsfirma GEO |
| Bemærkning              | Tilføj Bernærkning                                                                                                    | Analyseinstitut Eurofins<br>Prøvetagningsdato 01/08/202                                   |
| Jordlag                 | Q Tast for at søge efter indlæg                                                                                                    | Her tilføjes de jordlag og -<br>tykkelser der observeres i<br>provetæpipægemettet         |
| Prøver                  | Vir 44 0 lil 90 - Dearleig (stabilgi ushnakkadari hiv.), stabilgi us Workspace for Vejjord - Teknik og Miljø, MTM     Fra 90 til 150 - Fyldjord, Grus Workspace for Veilord - Teknik og Miljø MTM |                                                                                           |
| Billeder                | <ul> <li>Fra 1 til 100 - Bærelag (stabilgrus/makkadam mv.), Gytje<br/>Workspace for Vejjord - Teknik og Miljø, MTM</li> </ul>                                                                     |                                                                                           |
| Filer                   | 06EF72B7-23FD-487E-8EE2-5DEE2E0A2F3A     Workspace for Vejjord - Teknik og Miljø, MTM                                                                                                    |                                                                                           |
| Opgaver                 | 74381826-C334-4874-B436-DFEB31D6E315<br>Workspace for Vejjord - Teknik og Miljø, MTM                                                                                                    |                                                                                           |
|                         | 259A4D8E-8054-459D-85D7-23359E162BA6<br>Workspace for Vejjord - Teknik og Miljø, MTM                                                                                                    |                                                                                           |
|                         | B31CDA7F-CBCB-4F56-956C-6D7511D5DE1D      Workspace for Vejjord - Teknik og Miljø, MTM                                                                                                    | Tilføj kommentar                                                                          |
| Eurofins                | Opret nyt indlæg                                                                                                    | https://webkort.aarhuskommune.(Nordisk                                                    |

Der vil nu komme en side, hvor det er muligt at oprette individuelle jordlag, og analyseresultater for jordprøver udtaget i det enkelte prøvetagningspunkt.

#### 4.2.1 Jordlag

Felterne på siden for jordlag udfyldes, og der afsluttes med *Gem og gå tilbage*. Feltet *Interval* udfyldes automatisk, når jordlaget er gemt. Du føres nu tilbage til siden for prøvetagningspunktet og kan indtaste et nyt jordlag.

| Tilpas skabelon Handlinger v      | Wor                   | kspace for Vejjord 🖇 🍩 Jordlag 🚿 Ny Jordlag |                            |
|-----------------------------------|-----------------------|---------------------------------------------|----------------------------|
|                                   |                       |                                             |                            |
| JORDLAG_ID (slettes efter import) | 1                     |                                             |                            |
| Interval                          |                       |                                             |                            |
| Fra dybde (cm)                    | Tilføj Fra dybde (cm) |                                             |                            |
| Til dybde (cm)                    | Tilføj Til dybde (cm) |                                             |                            |
| Jordlagsart                       | Ingen værdi 🗸         |                                             |                            |
| Jordlagstype                      | Ingen værdi           | ×                                           |                            |
|                                   |                       |                                             |                            |
|                                   |                       |                                             |                            |
|                                   |                       |                                             |                            |
|                                   |                       |                                             |                            |
|                                   |                       |                                             | Annullér Gem og gå tilbage |

#### 4.2.2 Jordprøver

Felterne på siden for jordprøver udfyldes. Feltet *Interval* udfyldes automatisk, når jordlaget er gemt. For at tilføje prøveværdier vælges *Tast for at søge efter indlæg* ud for *Prøveværdier* og et nyt indlæg oprettes:

| (%) Podio    |                                                                  |                                          |                                 | ?         | Q         | <b>1</b> .  | <i>)</i> |
|--------------|------------------------------------------------------------------|------------------------------------------|---------------------------------|-----------|-----------|-------------|----------|
| ıger ∽       | Wo                                                               | rkspace for Vejjord > 🏟 Prøve > Ny Prøve |                                 |           |           |             |          |
|              |                                                                  |                                          |                                 |           |           |             |          |
| Prøvenummer  | Tilføj Prøvenummer                                               |                                          |                                 |           |           |             |          |
| Bemærkning   | Indtast analyseresultater for relevante stoffer                  |                                          |                                 |           |           |             |          |
| Prøveværdier | Q Tast for at søge efter indlæg                                  |                                          |                                 |           |           |             |          |
|              | 12546D1C-83BA-45C9-8BA5<br>Workspace for Vejjord - Teknik og N   | C05842D226B8<br>1iijø, MTM               |                                 |           |           |             | ^        |
|              | A696AE83-4DDF-4F6A-AE55<br>Workspace for Vejjord - Teknik og N   | -B0619ECD6D33<br>Iiijø, MTM              |                                 |           |           |             |          |
|              | 050C9CC1-1704-4127-B3EE-<br>Workspace for Vejjord - Teknik og N  | B6060FBA6E0D<br>Iiijø, MTM               |                                 |           |           |             |          |
|              | F6419623-962A-49C6-B160-4<br>Workspace for Vejjord - Teknik og N | 134287878EE9<br>IIIjø, MTM               |                                 |           |           |             |          |
|              | IF25D4F5-0E45-4821-BEF7-<br>Workspace for Vejjord - Teknik og N  | C345729AEF3A<br>IIIJø, MTM               |                                 |           |           |             |          |
|              | BAF3FA4C-AFDA-4531-83E1<br>Workspace for Vejjord - Teknik og N   | -A227D040734D<br>Ilijø, MTM              |                                 |           |           |             |          |
|              | E9D3058E-8E58-41DF-ADB1<br>Workspace for Vejjord - Teknik og N   | -F0D1C3EBA370<br>ilijø, MTM              |                                 |           |           |             |          |
|              | Opret nyt indlæg                                                 |                                          |                                 |           |           |             | -        |
|              | 14 Jeppe Aakjærs Vej 7                                           |                                          |                                 |           |           |             |          |
|              |                                                                  |                                          |                                 | Annullér  | Gem       | og gå tilba | ge       |
| 158          | J. Skjoldborgs Vej 17                                            | C023AD11-936F-4630-BDEB-661              | https://webkort.aarhuskommune.o | Nordisk T | ykprøvnir | 9           | ~        |

Man føres nu til en ny side, hvor analyseresultatet for et stof / en stofgruppe kan indtastes. Afslut med *Gem og gå tilbage* for at vende tilbage til siden for jordprøven. Du kan herefter gentage ovenstående for at tilføje flere analyseresultater til en jordprøve, benyt knappen *Tilføj / Fjern*.

| lejjord 📀 Podio                 | ₩ 🗂 🗹                                                               |                                               | ?       | Q,  | 1.            | <i>"</i> |
|---------------------------------|---------------------------------------------------------------------|-----------------------------------------------|---------|-----|---------------|----------|
| s skabelon Handlinger v         | Workspace for Vejjord 🗦                                             | Prøve > Ny Prøve                              |         |     |               |          |
| PRØVE_ID (slettes efter import) | Tilføj PRØVE_ID (slettes efter import)                              |                                               |         |     |               |          |
| Titel                           |                                                                     |                                               |         |     |               |          |
| Dybde fra (cm)                  | 90                                                                  | De indtastede<br>analyseresultater fremgår af |         |     |               |          |
| Dybde til (cm)                  | 120                                                                 | denne liste.                                  |         |     |               |          |
| Prøvenummer                     | 1                                                                   |                                               |         |     |               |          |
| Bemærkning                      | Tilføj Bemærkning                                                   | Ļ                                             |         |     |               |          |
| Prøveværdier                    | Titel: Bly = 57 Prøveværdi i Workspace for Vejjord - et minut siden |                                               |         |     | >             |          |
|                                 | 💱 Titel: Total kulbrinter = 133                                     |                                               |         |     | $\rightarrow$ |          |
|                                 | Prøveværdi i Workspace for Vejjord - et minut siden                 |                                               |         |     |               |          |
|                                 | Tilføj / Fjern                                                      |                                               |         |     |               |          |
|                                 |                                                                     |                                               | Annullé | Ger | m Prøve       | ~        |

Efter indtastning af data for et jordlag/jordprøve trykkes på *Gem og gå tilbage* i nederste højre hjørne, og man føres tilbage til siden for prøvetagningsstedet. Man kan nu oprette et nyt jordlag eller en ny jordprøve med samme fremgangsmåde.

De indtastede jordlag og jordprøver fremgår nu som lister på siden for prøvetagningsstedet, og kan tilgås hvis man klikker på dem i listen.

| sted Tilpas skabelon Han | dlinger v Workspace for Vejjord > I Prevetagningssted > Karen Bl                                                                                                    | lixens Boulevard 7 🔊 Følger 1 🆤 Synes godt om 📢 D                                                                                                    |
|--------------------------|----------------------------------------------------------------------------------------------------|----------------------------------------------------------------------------------------------------|
| Prøvens navn/nummer      | B1                                                                                                    | Jordlag og jordprøver der er<br>tilknyttet et projekt, fremgår<br>af listen på projektsiden.                                                                                                    |
| Bemærkning               | Tilføj Bemærkning                                                                                                    | Prøvetagningsfirma GEO                                                                                                    |
| Jordlag                  | Interval: Fra 0 til 30 - Belægning, Asfalt   Jordlag I Workspace for Vejjord - 27 minutter siden   Interval: Fra 30 til 90 - Bærelag, Stabilgrus   Jordlag I Workspace for Vejjord - 27 minutter siden   Interval: Fra 90 til 120 - Fyldjord, Fyldsand   Jordlag I Workspace for Vejjord - 26 minutter siden | Anaryseinsult Euronis<br>Pravetagningsdato 01/08/2020<br>Pravetagningspunkt Boring<br>Profildybde (cm) 150<br>Pravens navn/nummer B1<br>Anders Moller Mathiasen 26 minutter siden<br>(Teknik og Miljo)<br>Jordiag Fra 0ti 30 - Belægning, Asfalt, Fra 30<br>til 90 - Bærelag, Stabilgrus<br>Jordiag Fra 90 bil 120 - Fyldjord, Fyldsand |
| Prøver                   | Titel: Fra 90 til 120. Prøvenr. 1 Prøve i Workspace for Veljord - 6 minutter siden Tilfoj / Fjern                                                                                                    | Anders Moller Mathiasen (Teknik 2 minuter siden<br>og Miljø)     Prøver Fra 90 til 120. Prøvenr. 1<br>Jordlag Fra 30 til 60 Bærelag, Stabilgrus<br>Jordlag Ingen værdi                                                                                                    |
| Billeder                 | Tilfoj billede                                                                                                    | Tilføj kommentar                                                                                                    |

Når prøvetagningspunktet er tilknyttet et projekt, fremgår det pågældende projekt under *Relaterede indlæg* i bunden af siden for prøvetagningspunktet. Trykker man på indlægget, bliver man taget til den pågældende projektside.

|                                        | 🕲 Podio 💷 🖾 😪                                                                                                    |                                            | ?                                                                                                    | ۹ <b>±</b> -                                                |       | <b>1</b> 9 |
|----------------------------------------|----------------------------------------------------------------------------------------------------|--------------------------------------------|----------------------------------------------------------------------------------------------------|-------------------------------------------------------------|-------|------------|
| Ny Prøvetagningsted Tilpas skabelon Ha | andlinger                                                                                                    | ens Boulevard 7                            | 🔊 Følger 1 🖤                                                                                                    | Synes godt om                                               | 🕻 Del | ×          |
| Prover                                 | Titel: Fra 90 til 120. Prevenr. 1 Prove i Workspace for Vejord - 2 timer siden                                                    | >                                          | Aktivitet Kommentarer                                                                                                    | 1                                                           |       | ^          |
| Billeder                               | Tiffoj / Fjern<br>Tiffoj billede<br>Væka en fil                                                                                   | Projektet s<br>prøvetagni<br>tilknyttet, f | om et givent<br>ingssted er<br>fremgår af listen<br>e <i>indlæg</i> på siden for                                                                                                    | og 2 timer siden                                            |       |            |
| Opgaver                                | Titlej opgave                                                                                                    | prøvetagni                                 | Anders Møller Mathiasen (Teknik                                                                                                    | og 2 timer siden                                            |       | >          |
| Relaterede indiæg                      | PROJEKT 1  Testprojekt Karen Blixens Boulevard 7  AffaldVarme, Varme  1234  Projekt i Workspace for Vegiord - 3 timer siden  4321 | >                                          | Jordiag Fra 00 30 - Belegoing.<br>ti 90 - Benreliag, Stabilgrus<br>Jordiag Fra 90 8i 120 - Fykjord, I<br>Milej<br>Prever Fra 90 8i 120 - Pavenr. 1<br>Jordiag Fra 30 8i 80 - Barrelag, S | Astalt; Fra 30<br>Fyldsand<br>og 2 timer siden<br>tabilgrus | Ţ     |            |
|                                        | Anders Meller Mathiasen (Teknik og Miljø) oprettede dette 2 timer siden                                                           |                                            | Tilføj kommentar                                                                                                    |                                                             |       | Ţ          |

Prøvetagningssteder der er tilknyttet et projekt, fremgår nu som en liste på projektsiden. Benyt knappen *Tilføj* / *Fjern* for at tilføje et nyt prøvetagningssted eller fjerne et eksisterende:

| /ejjord                  | Podio 1                                                                                                    |                                                                                                    |
|--------------------------|----------------------------------------------------------------------------------------------------|----------------------------------------------------------------------------------------------------|
| as skabelon Handlinger ~ | Workspace for Vejjord >                                                                                                    | s Boulevard 7 🔊 Følger 1                                                                             |
| Ledningsejer             | AffaldVarme, Varme                                                                                                    | Aktivitet Kommentarer                                                                                |
| Kontaktperson            | Anders                                                                                                    | Anders Møller Mathiaser                                                                              |
| Projekttype              | Varmeledning, revovering                                                                                                    | WiljØ)  * Oprettede dette                                                                            |
| Bemærkning               | Tilføj Bemærkning                                                                                                    | Anders Meller Mathiaser<br>og Miljø)<br>Prøvetagningssteder K                                        |
| Prøvetagningssteder      | 💱 Karen Blixens Boulevard 7                                                                                                  | >                                                                                                    |
|                          | Link til kort (udfyldes automatisk) ikke valgt<br>Prøvetagningsted i Workspace for Vejjord - en time siden<br>Tilføj / Fjern | Det nyligt oprettede<br>prøvetagningssted fremgår nu af<br>listen. Brug <i>Tilføj / Fjern</i> for at |
| Graveplaner              | Tast for at søge efter indlæg                                                                                                | fjerne det, eller oprette et nyt.                                                                    |
| Efterladt forurening     | Tast for at søge efter indlæg                                                                                                |                                                                                                    |
| Filer                    | Vælg en fil                                                                                                    |                                                                                                    |
| Opgaver                  | Tilføj opgave                                                                                                    | liitøj kommentar                                                                                     |

# 5 Oprettelse af graveplaner

#### Vi anbefaler at graveplaner oprettes direkte fra det projekt de tilhører!

Graveplaner oprettes som indlæg tilhørende et specifikt projekt. På siden for det givne projekt vælges *Tast* for at søge efter indlæg ud for *Graveplaner*. Vælg herefter opret nyt indlæg i bunden af listen.

|                       | Podio     II     I     I |                                         |
|-----------------------|----------------------------------------------------------------------------------------------------|-----------------------------------------|
| skabelon Handlinger v | Vejjord > I Projekt > Testprojekt November                                                                                                    | 🔊 Fø                                    |
| Kontaktperson         | Tilføj Kontaktperson                                                                                                    | Aktivitet Komment                       |
| Projekttype           | Vej 🗸                                                                                                    | Anders Maller Mati                      |
| Bemærkning            | Tilføj Bemærkning                                                                                                    | (Virksomheder og .<br>* Oprettede dette |
| Prøvetagningssteder   | Tast for at søge efter indlæg                                                                                                    |                                         |
| Graveplaner           | Q. Tast for at søge efter indlæg                                                                                                    |                                         |
| Efterladt forurening  | Veijord - Teknik og Miljø, MTM     Veijord - Teknik og Miljø, MTM     Veijord - Teknik og Miljø, MTM                                                                                                    |                                         |
| Filer                 | null - Ren jord - Jeppe Aakjærs Vej - fra Silkeborgvej til C.A. Thyregods Vej<br>Vejjord - Teknik og Miljø, MTM                                                                                                    |                                         |
| Opgaver               | null - Ren jord - J. Skjoldborgs Vej - fra Silkeborgvej til C.A. Thyregods Vej<br>Vejjord - Teknik og Miljø, MTM                                                                                                    |                                         |
|                       | null - Ren jord - Edisonsvej - fra Niels Bohrs Vej til Vilhelm Becks Vej<br>Vejjord - Teknik og Miljø, MTM                                                                                                    |                                         |
|                       | And  and  null - Ren jord - Niels Bohrs Vej 15-43 Vejjord - Teknik og Miljø, MTM                                                                                                    |                                         |
|                       | null - Let forurenet jord - Niels Bohrs Vej 1-15<br>Vejjord - Teknik og Miljø, MTM                                                                                                    | Tilføj kommentar                        |
| VDe                   | Opret nyt indlæg                                                                                                    | Nej                                     |

Der åbnes nu en ny side, hvor der kan indtastes/vælges information om graveplanen, der skal oprettes. I feltet *Adresse* kan man indtaste en adresse i nærheden af den graveplan, man skal oprette.

Start med at indtaste de relevante informationer i felterne, og vedhæft eventuel dokumentation, og tryk herefter på *Gem og gå tilbage*. Husk at vælge den forureningsgrad som graveplanen repræsenterer. Bemærk at *Titel* feltet udfyldes automatisk. Hvis du opretter graveplanen direkte fra et projekt, skal du trykke på *Gem og gå tilbage*. Dette fører dig tilbage til projektsiden, for at redigere videre kan du vælge graveplanen igen fra projektsiden.

| ≡ Vejjor |                       | @ Podio                  | # 🗇 🗹                                                                                | ?        | Q,    | <u>+</u> +  | ِش <mark>ً</mark> 13 |   |
|----------|-----------------------|--------------------------|--------------------------------------------------------------------------------------|----------|-------|-------------|----------------------|---|
| Ny Grav  | epian Tilpas skabelon | Handlinger ~             | Vejjord > @ Graveplaner > Ny Graveplan                                               |          |       |             |                      | × |
|          |                       |                          |                                                                                      |          |       |             |                      | ^ |
|          |                       | Titel                    |                                                                                      |          |       |             |                      |   |
|          |                       | Godkendt                 | Ja                                                                                   |          |       |             |                      |   |
|          | Link til kor          | rt (udfyldes automatisk) | Indtast eller indsæt en webadresse                                                   | _        |       |             |                      |   |
|          |                       | Anmeldelse, Ibnr.        | <sup>35123</sup> Husk at vælge den forureningsgrad som<br>graveplanen repræsenterer. |          |       |             |                      |   |
|          |                       | Vejstrækning             | Sønder Allé                                                                          |          |       |             |                      |   |
|          |                       | Dybde                    | 60                                                                                   |          |       |             |                      |   |
|          |                       | Forureningsgrad          | Ren jord Let forurenet jord Forurenet                                                |          |       |             |                      |   |
|          | Jo                    | rden kan bortskaffes til | 61 Randers Havn, jordtip for let forurenet jord 💌                                    |          |       |             |                      |   |
|          |                       | Bemærkning               | Tilfaj Bemarkning                                                                    |          |       |             |                      |   |
|          |                       | Filer                    | Vælg en fil                                                                          | Annullér | Gem o | g gå tilbag | e                    |   |

Vent mens systemet opretter et link til BorgerGIS. Dette tager maksimalt 2 minutter, og det kan være nødvendigt at opdatere siden. Når systemet har oprettet et link, kan det ses ud for *Link til kort.* 

| E Veijord @ Podio                                                  | ? Q. 🛓- 🔊 13 💣                                                                                                    |
|--------------------------------------------------------------------|----------------------------------------------------------------------------------------------------|
| Når der er oprettet et link til BorgerGIS, vil                     | 🔈 Følger 1 🖤 Synes godt om 🛛 ≮ Del                                                                                                    |
| for at blive ført videre til<br>redigeringsfunktionen.             | Aktivitet Kommentarer                                                                                                    |
| Godkendt Ja                                                        | Anders Meller Mathlasen     Kaskunder siden     (Virksomheder og Jord)     Ørettede dette     Z. Refererede dette fra Projekt Testprojekt November' |
| Link til kort (udfyldes<br>automatisk)<br>WEBKORT.AARHUSKOMMUNE.DK | Graveplaner                                                                                                    |
| Tilfoj en mere Anmeldelse, Ibnr. 35123                             |                                                                                                    |

#### 5.1 Redigering af graveplan i BorgerGIS

For at indtegne den nyligt oprettede graveplan, skal man klikke på linket *Log ind* og benytte sit BorgerGIS brugernavn og kodeord til login på siden. Når dette er gjort, føres man videre til redigeringstilstanden i BorgerGIS.

Brug søgefeltet i øverste højre hjørne, til at søge efter en adresse eller matrikel i nærheden af hvor graveplanen skal oprettes.

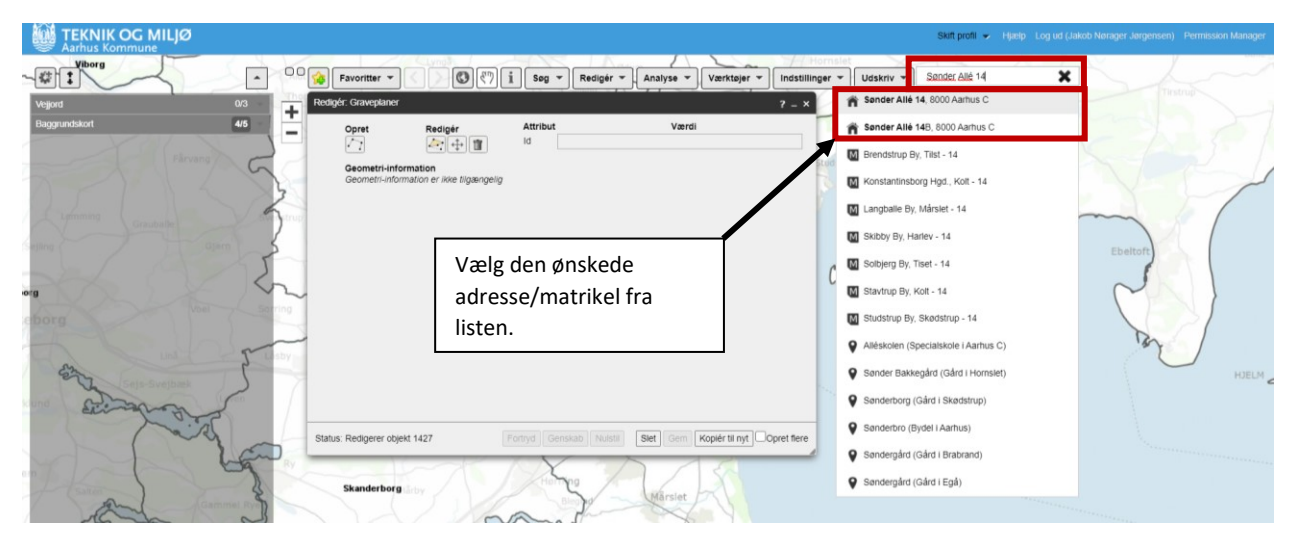

For at indtegne en graveplan i kortet, vælges *tegn et linjestykke* fra redigeringsværktøjet. Brug cursoren til at afsætte et startpunkt i kortet, og indtegn graveplanen som en linje. Afslut linjen ved at dobbeltklikke ved slutpunktet. Ved at klikke en enkelt gang med cursoren undervejs, tilføjer man et knæk på linjen.

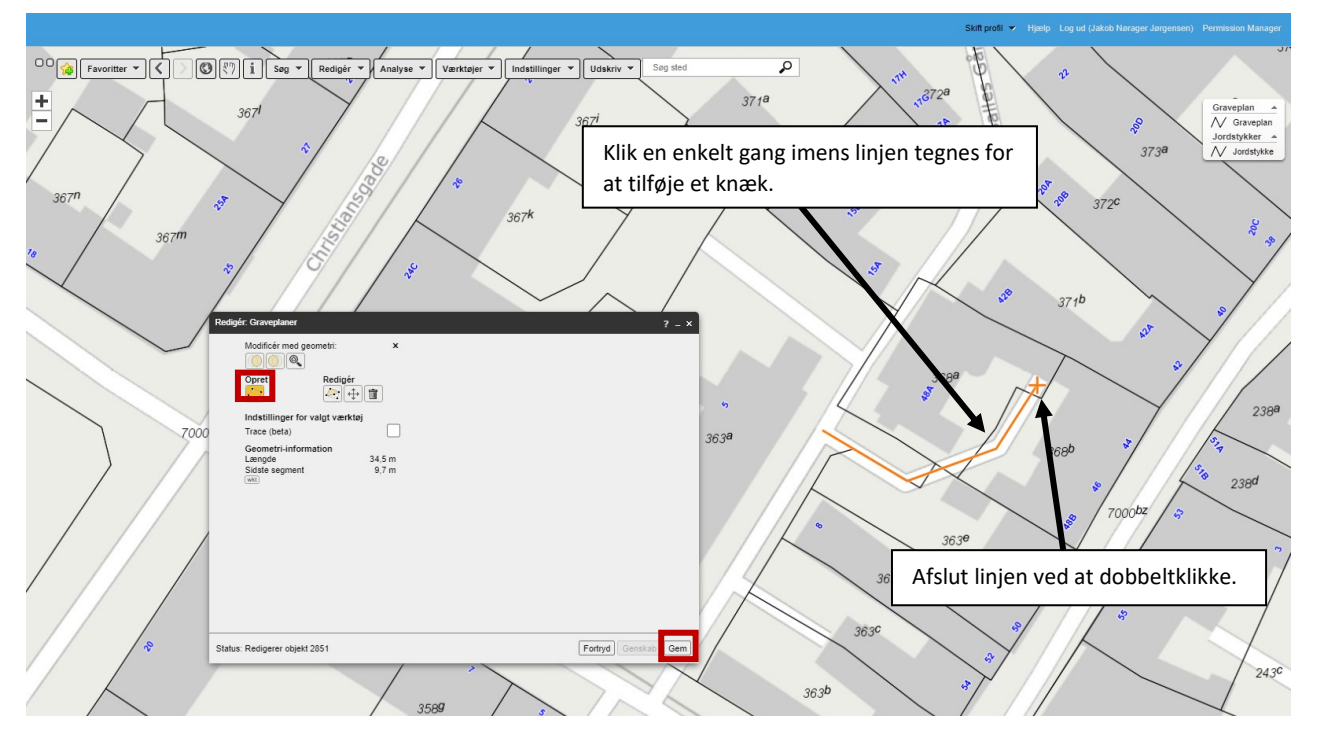

Når linjen er afsluttet med dobbeltklik og der er trykket på *Gem* er linjen opdateret. **Hvis der skal oprettes** flere forskellige linjer i én graveplan, f.eks. hvis graveplanen omfatter flere sidegader, anbefaler vi, at man tegner en ny linje for hver sidegade ved at klikke på *opret*, og afslutte hver linje med at trykke *Gem*! Når alle linjer i graveplanen er oprettet og gemt, kan kortvinduet lukkes. Der kan nu oprettes yderligere graveplaner for de resterende dybder og forureningskategorier. Husk altid at oprette graveplaner direkte fra et projekt.

| E Vejjord                             | © Podio 💻 🛅 🗹                                                                                                    | ? Q 🔔 - 🔉 13 🧀                                                                                                    |
|---------------------------------------|----------------------------------------------------------------------------------------------------|----------------------------------------------------------------------------------------------------|
| Ny Projekt Tilpas skabelon Handlinger | Vejjord >                                                                                                    | Graveplaner der er tilknyttet                                                                                                    |
| Bemærkning                            | Tillej Benaudoing                                                                                                    | et bestemt projekt, fremgår af                                                                                                    |
| Prøvetagningssteder                   | Tast for at sego offer indiag                                                                                                    | projektsiden.                                                                                                    |
| Graveplaner                           | Titley / Fjern Titley / Fjern                                                                                                    | Anders Moller Mathiasen en dag siden<br>(Virksomheder og Jord)<br>Graveplaner 35/41 - Ren jord - Sander Allé 14<br>Graveplaner Str21 - Le forurnet jord -                       |
| Efterladt forurening                  | ₲ Gools off like valgt                                                                                                    | Sønder Allé                                                                                                    |
|                                       | Sonder Alle 1- Sidst redigeret af: Efterladt forurening Efterladt forurening Titlej / Fjern Brug <i>Tillføj / Fjern</i> til at tilføje en ny graveplan eller fjerne en | Anders Meller Mathiasen en lime siden<br>(Virksomheder og Jord)<br>Efterladt forurening logi nd<br>Efterladt forurening ingen værd<br>Anders Meller Mathiasen 34 minutler siden |
| Filer                                 | Vælg en fil eksisterende.                                                                                                    | (Virksomheder og Jord)<br>Efterladt forurening Log ind                                                                                                    |
| Opgaver                               | Titlej opgave                                                                                                    | Efterladt forurening ingen versa<br>Efterladt forurening Log ind                                                                                                    |

Graveplanerne fremgår nu som lister på projektsiden, og kan tilgås hvis man klikker på dem i listen.

Når graveplanen er tilknyttet et projekt, fremgår det pågældende projekt under *Relaterede indlæg* i bunden af siden for graveplanen. Trykker man på indlægget, bliver man taget til den pågældende projektside.

| Bemærkning<br>Filer<br>Opgaver | Tilføj Børnæskoning Vælg en fil Tilføj opgave                                                               | <ul> <li>Projektet som en givent<br/>graveplan er tilknyttet,<br/>fremgår af listen <i>Relaterede</i><br/>indlæg nå siden for</li> </ul> |
|--------------------------------|----------------------------------------------------------------------------------------------------|----------------------------------------------------------------------------------------------------|
| Relaterede indlæg              | PROJEKT 1  Testprojekt November  Virksomheder og Jord  I23456789  B67654321  Projekt i Vejord- en dag siden | graveplanen.                                                                                                    |
|                                | Anders Meller Mathiasen (Virksomheder og Jord) oprettede dette en dag siden                                 | Tilfoj kommentar                                                                                                    |

# 6 Registrering af efterladt forurening

### Vi anbefaler at efterladte forureninger oprettes direkte fra det projekt de tilhører!

Efterladt forurening oprettes som indlæg tilhørende et specifikt projekt. På siden for det givne projekt vælges *Tast for at søge efter indlæg* ud for *Efterladt forurening*. Vælg herefter *opret nyt indlæg* i bunden af listen.

| Handlinger v                 | Vejjord >                                                                                                    |                                                                            |
|------------------------------|----------------------------------------------------------------------------------------------------|----------------------------------------------------------------------------|
| Bemærkning                   | Tilføj Bemærkning                                                                                                    | Aktivitet Kommentare                                                       |
| Prøvetagningssteder          | Tast for at søge efter indlæg                                                                                                    | Ge Anders Møller Mathiase (Virksomheder og Jord                            |
| Graveplaner                  | 🜍 Titel: 35123 - Let forurenet jord - Sønder Allé                                                                                                    | * Oprettede dette                                                          |
|                              | Graveplan i Veijord - 18 dage siden                                                                                                    | Anders Møller Mathiase<br>(Virksomheder og Jord                            |
|                              | 📦 Titel: 35214 - Ren jord - Sønder Allé                                                                                                    | Graveplaner 35/41 - I<br>Graveplaner Ingen væ                              |
|                              | Graveplan i Vejjord - 9 minutter siden                                                                                                    | Graveplaner 35123 - L                                                      |
|                              | Tilføj / Fjern                                                                                                    | Alle                                                                       |
| Efterladt forurening         | Q. Tast for at søge efter indlæg                                                                                                    | Registrer hvis der efterlades<br>restforurening Ligrden                    |
| Filer                        | https://webkort.aarhuskommune.dk/spatialmap?<br>profile=veijord&editds=efterladt_forurening_geo&edit=true&editid=77<br>Veijord - Teknik og Miljø, MTM | Anders Møller Mathiase                                                     |
| Opgaver                      | https://webkort.aarhuskommune.dk/spatialmap?<br>profile=veijord&editds=efterladt_forurening_geo&edit=true&editid=76<br>Veijord - Teknik og Miljø, MTM | Efterladt forurening L<br>Efterladt forurening l<br>Efterladt forurening l |
|                              | Ja                                                                                                    | N Andres Meller Methods                                                    |
|                              | p                                                                                                    | (Virksomheder og Jord<br>Graveplaner 35214 - )<br>Efterladt forurening l   |
|                              | https://webkort.aarhuskommune.dk/spatialmap?<br>profile=veijord&editds=efterladt_forurening_geo&edit=true&editid=73                                   |                                                                            |
|                              | Vejjord - Teknik og Miljø, MTM                                                                                                    |                                                                            |
|                              | Veijord - Teknik og Miljø, MTM                                                                                                    |                                                                            |
|                              | https://webkort.aarhuskommune.dk/spatialmap?<br>profile=veijord&editds=efterladt forurening geo&edit=true&editid=71                                   | Tilføj kommentar                                                           |
|                              | Vejjord - Teknik og Miljø, MTM                                                                                                    |                                                                            |
| Restforurening efter afværge | Opret nyt indlæg                                                                                                    | Nej 1955                                                                   |

Der åbnes nu en ny side, hvor der kan indtastes/vælges information om den efterladte forurening, der skal oprettes. I feltet *Adresse* kan man indtaste en adresse i nærheden af den graveplan, man skal oprette.

Start med at indtaste de relevante informationer i felterne, og vedhæft eventuel dokumentation, og tryk herefter på *Gem og gå tilbage*. Dette fører dig tilbage til projektsiden, for at redigere videre kan du vælge redigeringssiden igen fra projektsiden ud for *Efterladt forurening*.

| Podio 😃 🛅 🗹                         |                                    |                                                | ?                          |
|-------------------------------------|------------------------------------|------------------------------------------------|----------------------------|
| abelon Handlinger v                 | Vejjord > 🏶                        | Efterladt forurening > Ny Efterladt forurening |                            |
|                                     |                                    |                                                |                            |
| Godkendt                            | Ja                                 |                                                |                            |
| Link til kort (udfyldes automatisk) | Indtast eller indsæt en webadresse |                                                |                            |
| Bemærkning                          | Tilføj Bernærkning                 | Husk at inkludere en                           | ]                          |
| Filer                               | Vælg en fil                        | beskrivelse af den efterladte<br>forurening.   |                            |
|                                     |                                    |                                                | _                          |
|                                     |                                    |                                                |                            |
|                                     |                                    |                                                |                            |
|                                     |                                    |                                                |                            |
|                                     |                                    |                                                |                            |
|                                     |                                    |                                                |                            |
|                                     |                                    |                                                |                            |
|                                     |                                    |                                                |                            |
|                                     |                                    |                                                |                            |
|                                     |                                    |                                                |                            |
|                                     |                                    |                                                |                            |
|                                     |                                    |                                                | Annullér Gem og gå tilbage |
|                                     |                                    |                                                | 1955.0123                  |

Vent mens systemet opretter et link til BorgerGIS. Dette tager maksimalt 2 minutter, og det kan være nødvendigt at opdatere siden. Når systemet har oprettet et link, kan det ses ud for *Link til kort.* 

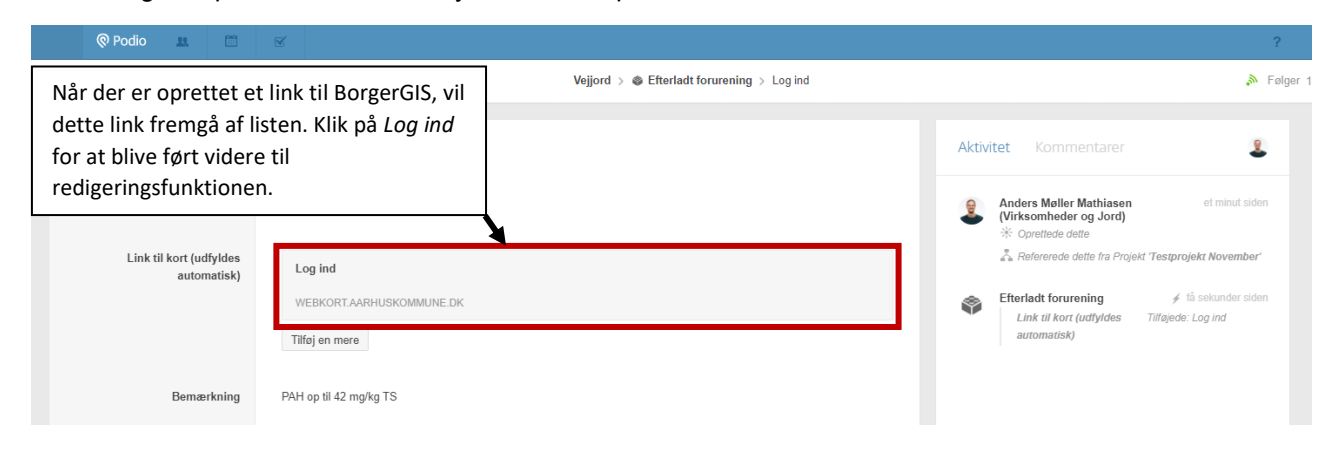

#### 6.1 Redigering af efterladt forurening i BorgerGIS

For at indtegne den nyligt oprettede efterladte forurening, skal man klikke på linket *Log ind* og benytte sit BorgerGIS brugernavn og kodeord til login på siden. Når dette er gjort, føres man videre til redigeringstilstanden i BorgerGIS.

Brug søgefeltet i øverste højre hjørne, til at søge efter en adresse eller matrikel i nærheden af hvor den efterladte forurening skal oprettes.

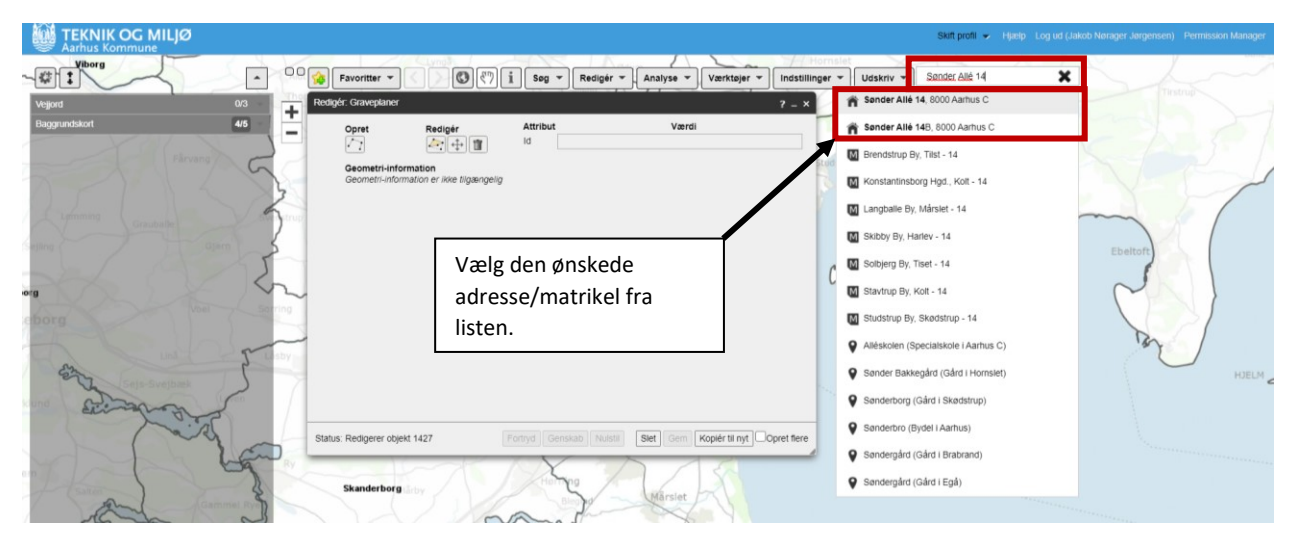

For at indtegne en efterladt forurening i kortet, vælges *tegn et punkt, tegn et linjestykke* eller *tegn en polygon* fra redigeringsværktøjet. Brug cursoren til at afsætte et enkelt punkt eller startpunkt (ved indtegning af linjer og polygoner) i kortet. Når der klikkes en enkelt gang ved tegning af polygoner og linjer er det muligt at tilføje knæk. Afslut linjer eller polygoner ved at dobbeltklikke ved slutpunktet.

![](_page_28_Figure_5.jpeg)

Når punktet, linjen eller polygonet er afsluttet og der er trykket på *Gem* er den efterladte forurening opdateret og kortvinduet kan lukkes. Der kan nu oprettes yderligere efterladte forureninger. Husk altid at oprette efterladte forureninger direkte fra et projekt.

| Graveplaner          | Titel: 35123 - Let forurenet jord - Sønder Allé<br>Graveplan i Vejjord - 18 dage siden                      | Efterladt forurening der er<br>tilknyttet et bestemt projekt,            | > |
|----------------------|----------------------------------------------------------------------------------------------------|--------------------------------------------------------------------------|---|
|                      | Titel: 35214 - Ren jord - Sønder Allé<br>Graveplan i Veijord · 41 minutter siden                            | fremgår af listen <i>Efterladt</i><br><i>forurening</i> på projektsiden. | > |
|                      | Tilføj / Fjern                                                                                              |                                                                          |   |
| Efterladt forurening | Tilføj / Fjern                                                                                              |                                                                          | > |
| Efterladt forurening | Tilføj / Fjern Godkendt ikke valgt PAH op til 42 mg/kg TS Efterladt forurening i Vejord - 18 minutter siden | Sidst redigeret af: Efterladt forurening                                 | > |

Efterladte forureninger fremgår nu som lister på projektsiden, og kan tilgås hvis man klikker på dem i listen.

Når den efterladte forurening er tilknyttet et projekt, fremgår det pågældende projekt under *Relaterede indlæg* i bunden af siden for den efterladte forurening. Trykker man på indlægget, bliver man taget til den pågældende projektside.

| Link til kort (udfyldes<br>automatisk) | Log ind<br>WEBKORT.AARHUSKOMMUNE.DK                                      |                                                                  |   |
|----------------------------------------|--------------------------------------------------------------------------|------------------------------------------------------------------|---|
|                                        | Tilføj en mere                                                           | Projektet som en efterladt                                       |   |
| Bemærkning                             | PAH op til 42 mg/kg TS                                                   | forurening er tilknyttet,<br>fremgår af listen <i>Relaterede</i> |   |
| Filer                                  | Vælg en fil                                                              | efterladte forurening.                                           |   |
| Opgaver                                | Tilføj opgave                                                            |                                                                  |   |
| Relaterede indlæg                      | PROJEKT 1                                                                |                                                                  |   |
|                                        | Testprojekt November                                                     |                                                                  | > |
|                                        | Virksomheder og Jord ~<br>123456789<br>Projekt i Vejjord - 18 dage siden | 987654321                                                        |   |

# 7 Tips og tricks

#### 7.1 Se og fortryd ændringer

Man kan se ændringer, der er foretaget i et projekt eller på et prøvetagningssted i fanen *Aktivitet* i højre side. Af listen fremgår det desuden, hvem der har foretaget ændringen.

| ≡ Work  |                                  | Podio III III III                  |          | ? Q <b>1</b> -                                                                   |       | - |
|---------|----------------------------------|------------------------------------|----------|----------------------------------------------------------------------------------|-------|---|
| Ny Prøv | retagningsted Tilpas skabelon Ha | ndlinger                           |          | 🔊 Følger 1 🛛 🎔 Synes godt om                                                     | 🕻 Del | × |
|         |                                  |                                    |          |                                                                                  |       | - |
|         | Prøvetagningsted ID              | 4880                               | Aktiv    | vitet Kommentarer 🔱                                                              |       |   |
|         | Adresse                          | Karen Blixens Boulevard 7          |          | Prøvetagningspunkt Boring<br>Profildybde (cm) 150                                | ^     |   |
|         | Link til kort (udfyldes          | Indtast eller indsæt en webadresse |          | Prøvens navn/nummer B1                                                           |       |   |
|         | automatisk)                      |                                    | 2        | Anders Møller Mathiasen (Teknik og 2 timer siden<br>Miljø)                       | .1    |   |
|         | Prøvetagningsfirma               | GEO 🗸                              | -        | Jordlag Fra 0 til 30 - Belægning, Asfalt; Fra 30<br>til 90 - Bærelag, Stabilgrus | Ш     |   |
|         |                                  |                                    |          | Jordlag Fra 90 til 120 - Fyldjord, Fyldsand                                      |       |   |
|         | Analyseinstitut                  | Eurofins                           | 2        | Anders Møller Mathiasen (Teknik og 2 timer siden<br>Milio)                       | Ш     | > |
|         |                                  | lar l                              | <b>-</b> | Prøver Fra 90 til 120. Prøvenr. 1                                                |       |   |
|         | Prøvetagningsdato                | 1 august 2020                      |          | Jordlag Fra 30 til 60 - Bærelag, Stabilgrus                                      |       |   |
|         |                                  |                                    |          | Jordlag Ingen værdi                                                              |       |   |
|         | Profildybde (cm)                 | 150                                | 9        | Anders Møller Mathiasen (Teknik og 2 timer siden<br>Miljø)                       | Ш     |   |
|         |                                  |                                    | -        | Refererede dette fra Projekt Testprojekt Karen                                   |       |   |
|         | Prøvetagningspunkt               | Boring Gravning Ukendt             |          | Blixens Boulevard 7'                                                             |       |   |
|         |                                  |                                    |          |                                                                                  | *     |   |
|         | Prøvens navn/nummer              | B1                                 |          |                                                                                  |       |   |
|         |                                  |                                    | Tilfe    | ij kommentar                                                                     |       |   |
|         | Bemærkning                       | Tilføj Bernærkning                 |          |                                                                                  |       |   |

Man kan gå tilbage til en tidligere ændring. Dette gøres ved at klikke på revisionen i aktivitetsfanen. Et nyt vindue åbner nu. Ved at klikke på *Tilbage til denne revision* kan man gå tilbage til den version af projektet / prøvetagningsstedet, hvor denne ændring er tilføjet. Dette fjerner ikke revisioner, der er udført senere fra aktivitetsfanen. Det er derfor muligt også at gendanne senere revisioner igen.

| Viser ændringer til: Karen Blixens Boulevard 7                                                                |   | ×                                                                                                    |
|----------------------------------------------------------------------------------------------------|---|----------------------------------------------------------------------------------------------------|
| Forrige revision                                                                                              |   | Tilbage til denne revision<br>Næste revision                                                                                                    |
| Endringer i Jordlag                                                                                           |   | Anders Møller Mathiasen (Teknik og Miljø) 20/08/2020 11.20                                                                                         |
| Fra 0 til 30 - Belægning, Asfalt; Fra 30 til 90 - Bærelag, Stabilgrus; Fra 90<br>til 120 - Fyldjord, Fyldsand | > | Fra 0 til 30 - Belægning, Asfalt; Fra 30 til 90 - Bærelag, Stabilgrus; Fra 90<br>til 120 - Fyldjord, Fyldsand; Fra 30 til 60 - Bærelag, Stabilgrus |

# 8 Spørgsmål og svar

#### Jeg kan ikke logge ind på Podio. Hvad gør jeg?

- Hvis du har problemer med at logge ind på Podio, kan du benytte *Har du glemt din adgangskode?* på login siden, til at nulstille dit password. Hvis du stadigvæk oplever problemer med at logge ind, kan du kontakte Natur og Miljø på jord@mtm.aarhus.dk.

#### Jeg kan ikke logge ind på BorgerGIS. Hvad gør jeg?

- Hvis du har problemer med at logge ind i BorgerGIS, kan du kontakte Natur og Miljø på jord@mtm.aarhus.dk.

Jeg vil gerne have adgang til, at tilføje og redigere data i Vejjord. Hvad gør jeg?

- Hvis du ønsker at blive oprettet i Vejjord systemet, så du kan tilføje og redigere data, skal du kontakte Natur og Miljø på jord@mtm.aarhus.dk.